## EmCORE-i55MO 3.5" Compact Board

### User's Manual Version 1.2

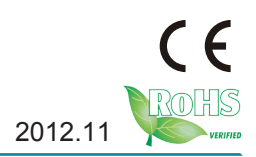

This page is intentionally left blank.

### Contents

| Chapter 1 - Introduction                 | 1  |
|------------------------------------------|----|
| 1.1 Copyright Notice                     | 2  |
| 1.2 Declaration of Conformity            | 2  |
| 1.3 About this User's Manual             | 3  |
| 1.4 Warning                              | 4  |
| 1.5 Replacing the Lithium Battery        | 4  |
| 1.6 Technical Support                    | 4  |
| 1.7 Warranty                             | 5  |
| 1.8 Packing List                         | 6  |
| 1.9 Ordering Information                 | 6  |
| 1.10 Specifications                      | 7  |
| 1.11 Board Dimensions                    | 8  |
| 1.12 Installing the CPU                  | 10 |
| 1.13 Installing the Memory               | 11 |
| Chapter 2 - Installation                 | 12 |
| 2.1 Block Diagram                        | 13 |
| 2.2 Jumpers                              | 14 |
| JBAT1: Clear CMOS Setting                | 15 |
| JV1: COM1 pin-1 signal setting           | 17 |
| JVLCD1: LCD Panel Voltage Selection      | 18 |
| JPWR1: AT/ATX Power Mode Selection       | 19 |
| JRS1: COM2 RS-232/422/485 Mode Selection | 20 |
| 2.3 Connectors                           | 21 |
| INV1: LCD Inverter Connector             | 22 |
| LVDS1: LVDS LCD Connector                | 23 |
| DP1: DisplayPort Connector               | 24 |
| LPC1: Low Pin Count Connector            | 25 |
| CPUF1: Fan Power Connector               | 26 |
| 12VIN1: ATX +12V Connector               | 27 |
| AUDIO1: Audio Connector                  | 28 |
| JFRT1: Switches and Indicators           | 29 |
| CFAST1: CFAST Socket                     | 30 |
| DIMM1: SO-DIMM Socket                    | 31 |
| COM1~4: Serial Port Connectors           | 32 |
| SATA1~2: Serial ATA Connectors           | 33 |

| USB1~2: USB Connectors                          | 34 |
|-------------------------------------------------|----|
| CRT1: Analog RGB Connector                      | 35 |
| KBMS1: Keyboard & Mouse Connector               | 36 |
| CON1: RS-422/485 Output Connector               | 37 |
| LAN1: GbE Connector                             | 38 |
| BAT2: External Battery connector                | 39 |
| SMBUS1: External SMBus Connector                | 40 |
| 2.4 The Installation Paths of CD Driver         | 41 |
| Chapter 3 - BIOS                                | 42 |
| 3.1 BIOS Introduction                           | 43 |
| 3.2 Advanced Settings                           | 45 |
| 3.2.1 ACPI Settings                             | 46 |
| 3.2.2 CPU Configuration                         | 47 |
| 3.2.3 SATA Configuration                        | 49 |
| 3.2.4 Intel IGD SWSCI OpRegion                  | 50 |
| 3.2.5 USB Configuration                         | 51 |
| 3.2.6 Super IO Configuration                    | 53 |
| 3.2.7 H/W Monitor                               | 54 |
| 3.2.8 Second Super IO Configuration             | 55 |
| 3.2.9 Thermal Configuration                     | 57 |
| 3.3 Advanced Chipset Settings                   | 60 |
| 3.3.1 North Bridge                              | 61 |
| 3.3.2 South Bridge                              | 62 |
| 3.3.3 ME Subsystem                              | 64 |
| 3.4 Boot Settings                               | 65 |
| 3.5 Security                                    | 66 |
| 3.6 Exit Options                                | 67 |
| 3.7 Beep Sound codes list                       | 68 |
| 3.7.1 Boot Block Beep codes                     | 68 |
| 3.7.2 POST BIOS Beep codes                      | 68 |
| 3.7.3 Troubleshooting POST BIOS Beep codes      | 69 |
| 3.8 AMI BIOS Checkpoints                        | 70 |
| 3.8.1 Bootblock Initialization Code Checkpoints | 70 |
| 3.8.2 Bootblock Recovery Code Checkpoints       | 72 |
| 3.8.3 POST Code Checkpoints                     | 74 |
| 3.8.4 DIM Code Checkpoints                      | 78 |
|                                                 |    |

| 3.8.5 ACPI Runtime Checkpoints           | 79 |
|------------------------------------------|----|
| Appendix                                 | 80 |
| Appendix-A I/O Port Address Map          | 81 |
| Appendix-B Interrupt Request Lines (IRQ) | 83 |
| Appendix-C BIOS memory mapping           | 84 |
| Appendix-D Watchdog Timer (WDT) Setting  | 85 |

This page is intentionally left blank.

## Chapter 1 Introduction

### 1.1 Copyright Notice

### All Rights Reserved.

The information in this document is subject to changing without prior notice in order to improve the reliability, design and function. It does not represent a commitment on the part of the manufacturer.

Under no circumstances will the manufacturer be liable for any direct, indirect, special, incidental, or consequential damages arising from the use or inability to use the product or documentation, even if advised of the possibility of such damages.

This document contains proprietary information protected by copyright. All rights are reserved. No part of this manual may be reproduced by any mechanical, electronic, or other means in any form without prior written permission of the manufacturer.

### **1.2 Declaration of Conformity**

### CE

The CE symbol on your product indicates that it is in compliance with the directives of the Union European (EU). A Certificate of Compliance is available by contacting Technical Support.

This product has passed the CE test for environmental specifications when shielded cables are used for external wiring. We recommend the use of shielded cables. This kind of cable is available from ARBOR. Please contact your local supplier for ordering information.

This product has passed the CE test for environmental specifications. Test conditions for passing included the equipment being operated within an industrial enclosure. In order to protect the product from being damaged by ESD (Electrostatic Discharge) and EMI leakage, we strongly recommend the use of CE-compliant industrial enclosure products.

### Warning

This is a class A product. In a domestic environment this product may cause radio interference in which case the user may be required to take adequate measures.

### FCC Class A

This device complies with Part 15 of the FCC Rules. Operation is subject to the following two conditions:

(1)This device may not cause harmful interference, and

(2)This device must accept any interference received, including interference that may cause undesired operation.

### NOTE:

This equipment has been tested and found to comply with the limits for a Class A digital device, pursuant to Part 15 of the FCC Rules. These limits are designed to provide reasonable protection against harmful interference when the equipment is operated in a commercial environment. This equipment generates, uses, and can radiate radio frequency energy and, if not installed and used in accordance with the instruction manual, may cause harmful interference to radio communications. Operation of this equipment in a residential area is likely to cause harmful interference in which case the user will be required to correct the interference at his own expense.

### RoHS

ARBOR Technology Corp. certifies that all components in its products are in compliance and conform to the European Union's Restriction of Use of Hazardous Substances in Electrical and Electronic Equipment (RoHS) Directive 2002/95/EC.

The above mentioned directive was published on 2/13/2003. The main purpose of the directive is to prohibit the use of lead, mercury, cadmium, hexavalent chromium, polybrominated biphenyls (PBB), and polybrominated diphenyl ethers (PBDE) in electrical and electronic products. Member states of the EU are to enforce by 7/1/2006.

ARBOR Technology Corp. hereby states that the listed products do not contain unintentional additions of lead, mercury, hex chrome, PBB or PBDB that exceed a maximum concentration value of 0.1% by weight or for cadmium exceed 0.01% by weight, per homogenous material. Homogenous material is defined as a substance or mixture of substances with uniform composition (such as solders, resins, plating, etc.). Lead-free solder is used for all terminations (Sn(96-96.5%), Ag(3.0-3.5%) and Cu(0.5%)).

### 1.3 About this User's Manual

This User's Manual is intended for experienced users and integrators with hardware knowledge of personal computers. If you are not sure about any description in this User's Manual, please consult your vendor before further handling.

### 1.4 Warning

Single Board Computers and their components contain very delicate Integrated Circuits (IC). To protect the Single Board Computer and its components against damage from static electricity, you should always follow the following precautions when handling it :

- 1. Disconnect your Single Board Computer from the power source when you want to work on the inside.
- 2. Hold the board by the edges and try not to touch the IC chips, leads or circuitry.
- 3. Use a grounded wrist strap when handling computer components.
- 4. Place components on a grounded antistatic pad or on the bag that comes with the Single Board Computer, whenever components are separated from the system.

### **1.5 Replacing the Lithium Battery**

Incorrect replacement of the lithium battery may lead to a risk of explosion.

The lithium battery must be replaced with an identical battery or a battery type recommended by the manufacturer.

Do not throw lithium batteries into the trash-can. It must be disposed of in accordance with local regulations concerning special waste.

### 1.6 Technical Support

If you have any technical difficulties, please do not hesitate to call or e-mail our customer service.

http://www.arbor.com.tw E-mail: info@arbor.com.tw

### 1.7 Warranty

This product is warranted to be in good working order for a period of two years from the date of purchase. Should this product fail to be in good working order at any time during this period, we will, at our option, replace or repair it at no additional charge except as set forth in the following terms. This warranty does not apply to products damaged by misuse, modifications, accident or disaster.

Vendor assumes no liability for any damages, lost profits, lost savings or any other incidental or consequential damage resulting from the use, misuse of, or inability to use this product. Vendor will not be liable for any claim made by any other related party.

Vendors disclaim all other warranties, either expressed or implied, including but not limited to implied warranties of merchantability and fitness for a particular purpose, with respect to the hardware, the accompanying product's manual(s) and written materials, and any accompanying hardware. This limited warranty gives you specific legal rights.

Return authorization must be obtained from the vendor before returned merchandise will be accepted. Authorization can be obtained by calling or faxing the vendor and requesting a Return Merchandise Authorization (RMA) number. Returned goods should always be accompanied by a clear problem description.

### 1.8 Packing List

### **Packing List**

Before you begin installing your single board, please make sure that the following materials have been shipped:

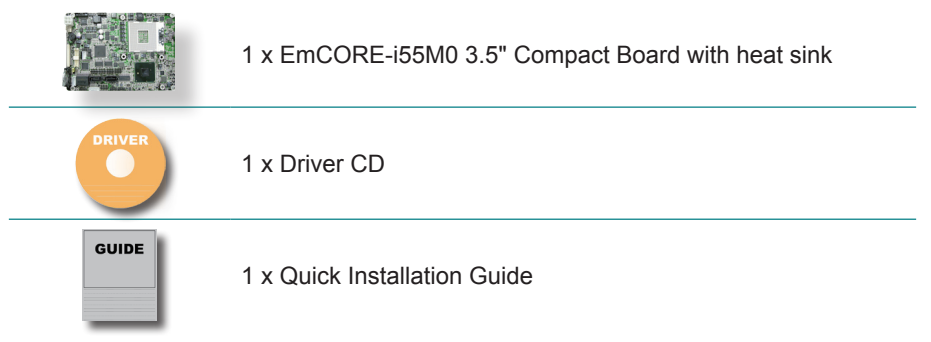

If any of the above items is damaged or missing, contact your vendor immediately.

### **1.9 Ordering Information**

| EmCORE-i55M0   | Socket-G Intel <sup>®</sup> i7/i5/ Celeron <sup>®</sup> 3.5" Compact Board                                                                                               |
|----------------|----------------------------------------------------------------------------------------------------|
| FCDB-1424      | DisplayPort daughter board                                                                                                    |
| FCDB-349R      | Digital IO daughter board                                                                                                    |
| CBK-12-57M0-00 | Cable Kit<br>2 x USB cables<br>1 x Audio cable<br>1 x PS/2 keyboard & mouse Y-cable<br>2 x SATA cables<br>1 x VGA cable<br>1 x GbE Ethernet cable<br>4 x COM port cables |

### 1.10 Specifications

| Form Factor          | 3.5" Compact Board                                                                                                    |
|----------------------|----------------------------------------------------------------------------------------------------|
| CPU                  | Socket-G rPGA988A supports Intel® i7-620M at 2.66GHz/<br>i5-520M at 2.40GHz/ Celeron P4500 at 1.86GHz Processor                                        |
| Chipset              | Intel® PCH HM55                                                                                                    |
| System Memory        | 1 x 204-pin SO-DIMM socket supporting up to 4GB DDR3 1066/800MHz SDRAM (Bottom side)                                                                   |
| Display              | Integrated Intel <sup>®</sup> HD Graphics Controller fifth generation<br>graphic core supporting 24-bit dual channels LVDS/<br>DisplayPort/ Analog RGB |
| Ethernet             | 1 x Intel® 82583V PCIe Gigabit Ethernet controller                                                                                                    |
| I/O Chips            | Fintek F71869ED                                                                                                    |
| BIOS                 | AMI PnP Flash BIOS                                                                                                    |
| Audio                | Realtek ALC662 HD Audio CODEC,<br>MIC-in/ Line-In/ Line-Out                                                                                            |
| Storage              | 2 x Serial ATA ports with 300MB/s HDD transfer rate<br>1 x CFast socket                                                                                |
| Serial Port          | 4 x COM ports (COM1, COM3, COM4: RS-232,<br>COM2: RS-232/422/485 selectable)                                                                           |
| Keyboard & Mouse     | One 6-pin wafer connector (PS/2 interface Keyboard and Mouse via cable)                                                                                |
| Universal Serial Bus | 4 x USB 2.0 ports                                                                                                    |
| Expansion Interface  | LPC interface connector                                                                                                    |
| Operation Temp.      | -20°C ~ 70°C (-4°F ~ 158°F)                                                                                                    |
| Watchdog Timer       | 1~255 levels Reset                                                                                                    |
| Dimension (L x W)    | 146 x 102 mm ( 5.7 " x 4.0 " )                                                                                                    |

### 1.11 Board Dimensions Top View

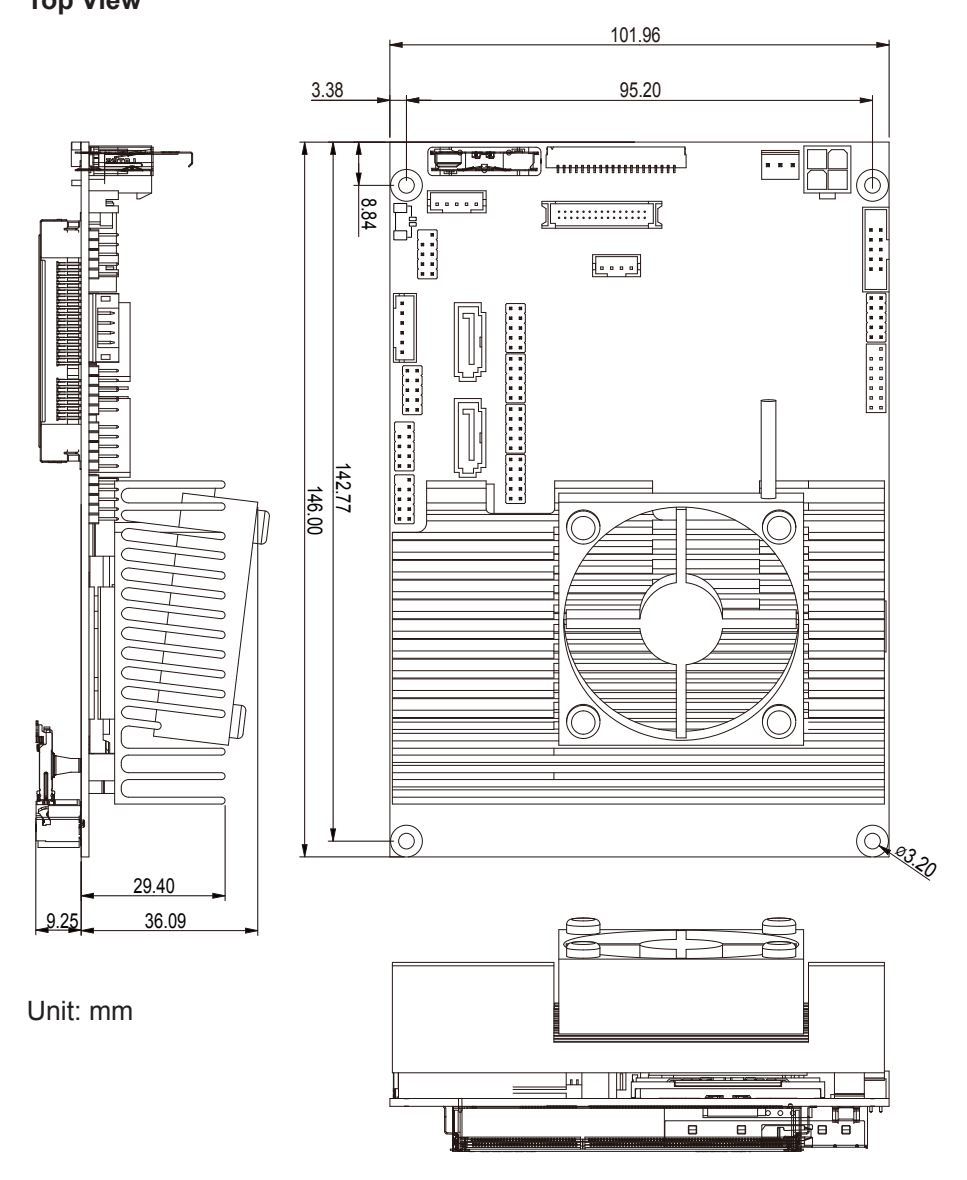

### **Bottom View**

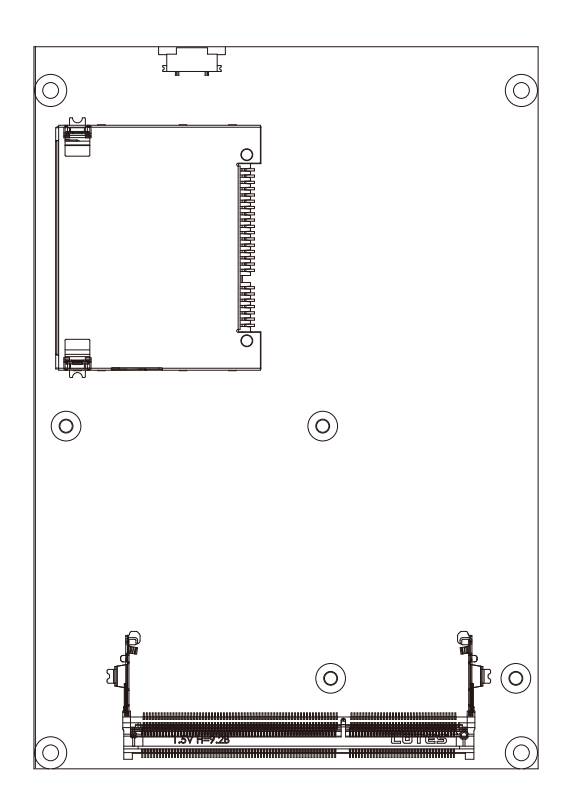

### 1.12 Installing the CPU

The processor socket comes with a screw to secure the CPU. As showing in the picture as bellow, loose the screw first before inserting the CPU.

Place the CPU into the socket by making sure the notch on the corner of the CPU corresponding with the notch on the inside of the socket. Once the CPU has slided into the socket, lock the screw.

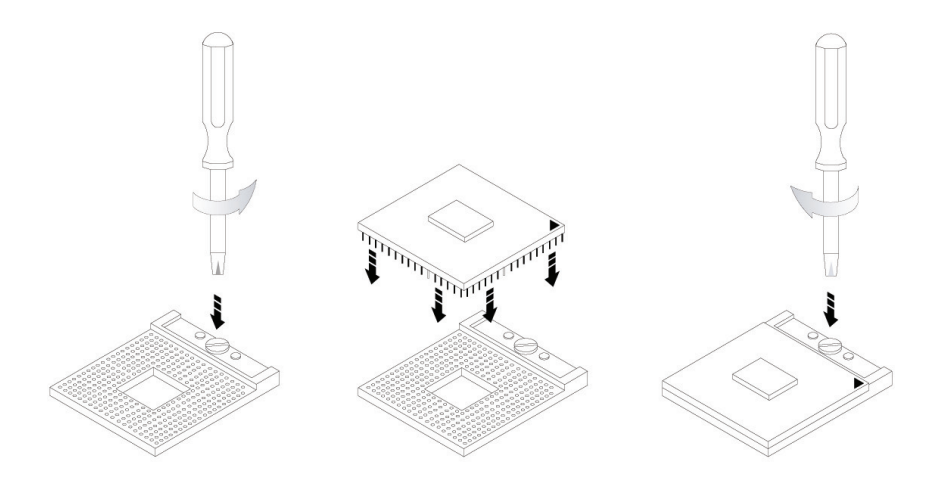

Make sure that heat sink of the CPU top surface is in complete contact to avoid the CPU overheating problem.

If not, it would cause your system or CPU to be hanged, unstable, or damaged.

### 1.13 Installing the Memory

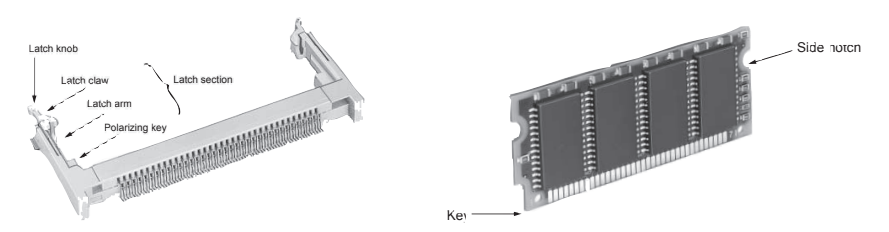

To install the Memory module, locate the Memory SO-DIMM slot on the board and perform as below:

- 1. Adjust the socket polarizing key and the board key to the same direction.
- 2. Insert the board obliquely. Moreover, lay the board in parallel to the opening at angle of 20° to 30°, and softly insert the board so as to hit the socket bottom. Stopping insertion halfway will result in improper insertion.
- 3. Applying the board side notch in parallel to the socket bottom so that the board position cannot be displaced, press the board side notch up, and fix it to the latch portion at both socket edges. Press the board side notch, and release the notch with a snap "click" tone, if the printed board exceeds the latch claw head.

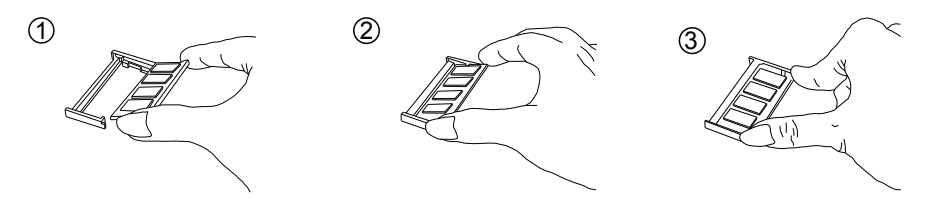

Procedures for board extraction

Apply the thumb nail to the latch knob at both socket edges. Forcibly widen the latch knobs to right and left ways, and release the latch. Then draw the board out along an angle where the board is raised.

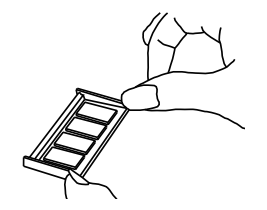

# Chapter 2 Installation

### 2.1 Block Diagram

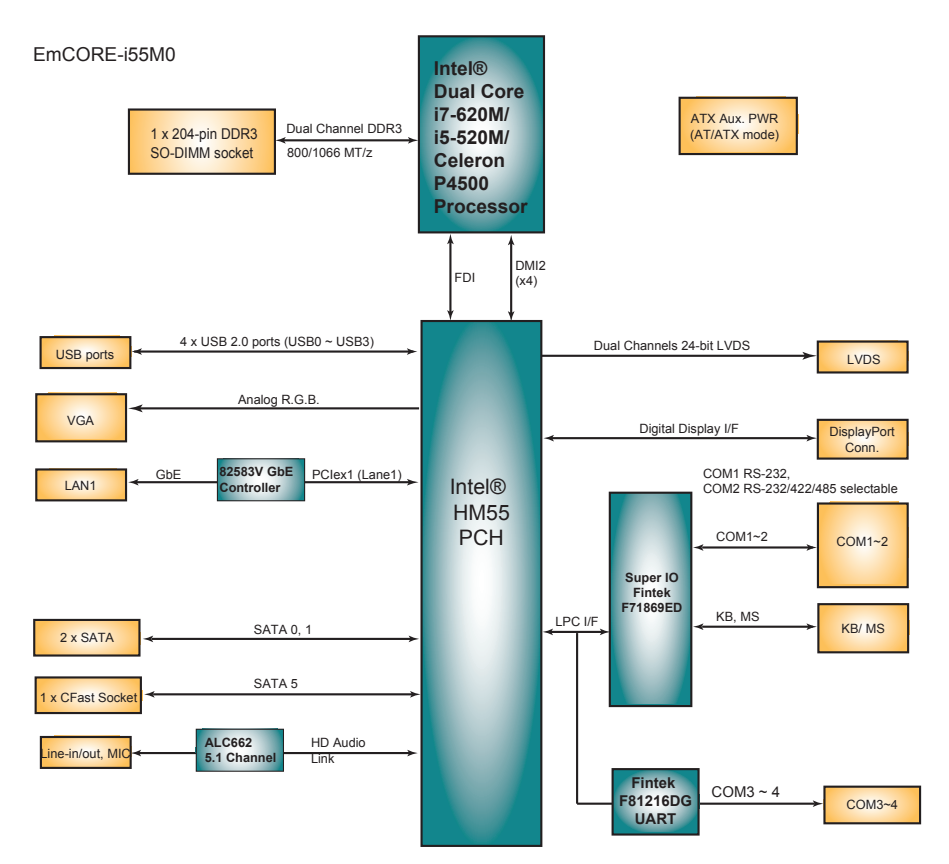

### 2.2 Jumpers

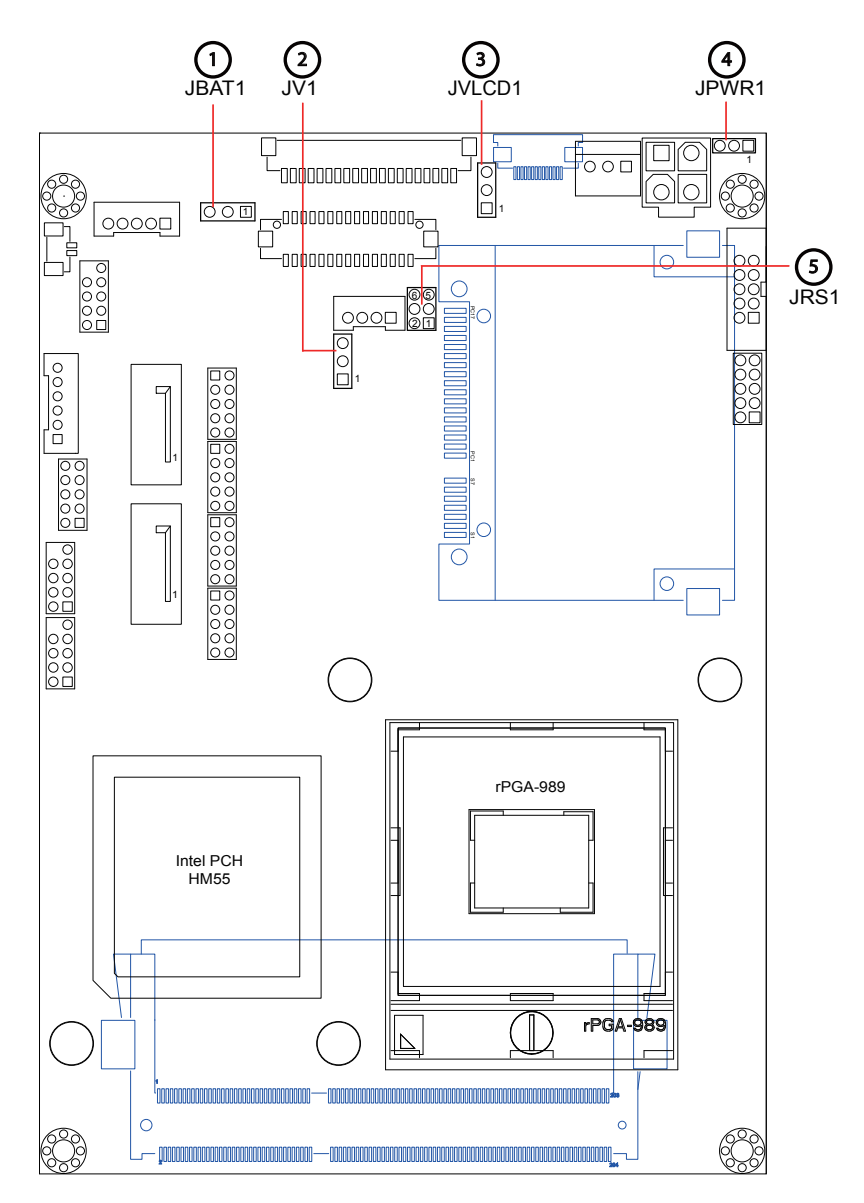

### JBAT1: Clear CMOS Setting (1)

If the board refuses to boot due to inappropriate CMOS settings here is how to proceed to clear (reset) the CMOS to its default values.

Connector type: 2.54mm pitch 1x3-pin headers

| Pin | Mode                |       |
|-----|---------------------|-------|
| 1-2 | Keep CMOS (Default) |       |
| 2-3 | Clear CMOS          | 3 2 1 |

You may need to clear the CMOS if your system cannot boot up because you forgot your password, the CPU clock setup is incorrect, or the CMOS settings need to be reset to default values after the system BIOS has been updated. Refer to the following solutions to reset your CMOS setting:

### Solution A:

- 1. Power off the system and disconnect the power cable.
- 2. Place a shunt to short pin 2 and pin 3 of JBAT1 for five seconds.
- 3. Place the shunt back to pin 1 and pin 2 of JBAT1.
- 4. Power on the system.

### Solution B:

If the CPU Clock setup is incorrect, you may not be able to boot up. In this case, follow these instructions:

- 1. Turn the system off, then on again. The CPU will automatically boot up using standard parameters.
- 2. As the system boots, enter BIOS and set up the CPU clock.

### Note:

If you are unable to enter BIOS setup, turn the system on and off a few times.

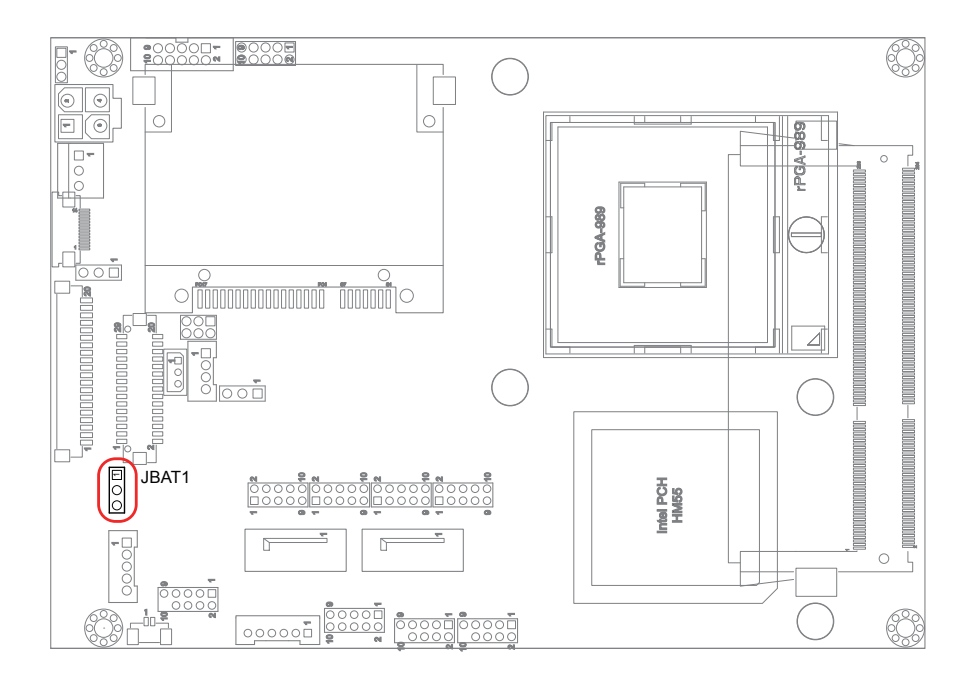

### JV1: COM1 pin-1 signal setting (2)

The voltage of pin-1 could be selected by JV1 in +5V or DCD. Connector type: 2.54 mm pitch 1x3-pin headers

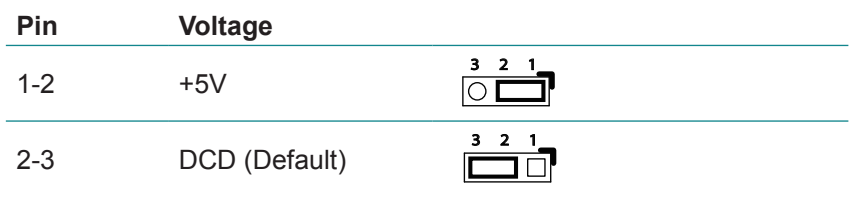

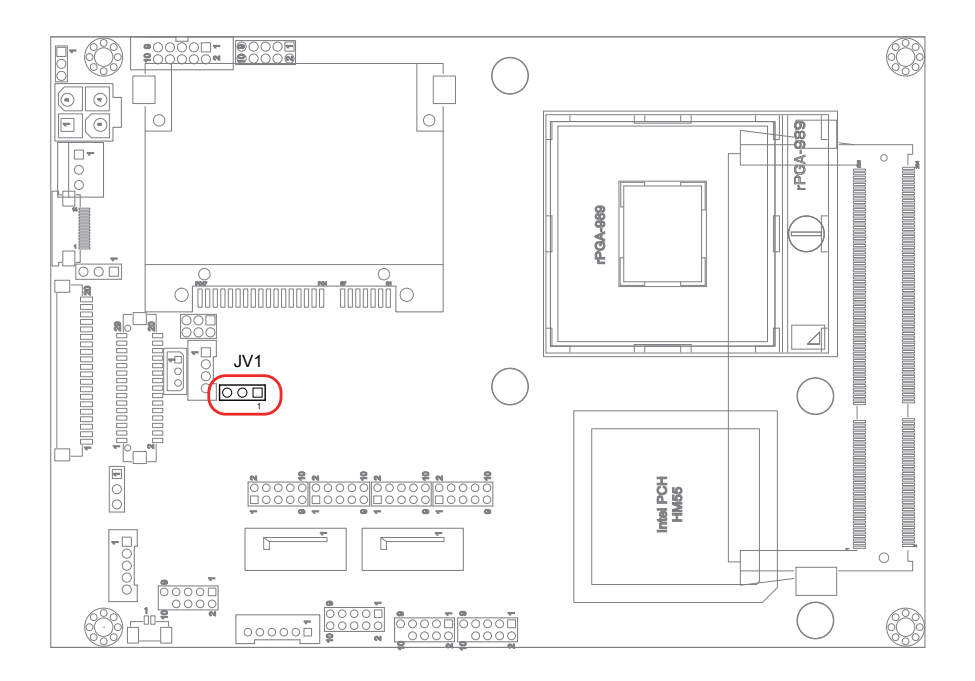

### JVLCD1: LCD Panel Voltage Selection (3)

The voltage of LCD panel could be selected by JVLCD1 in +5V or +3.3V. Connector type: 2.54 mm pitch 1x3-pin headers

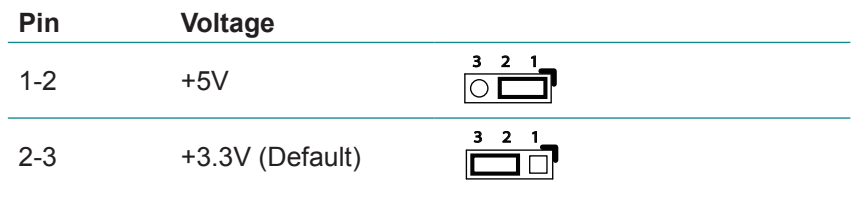

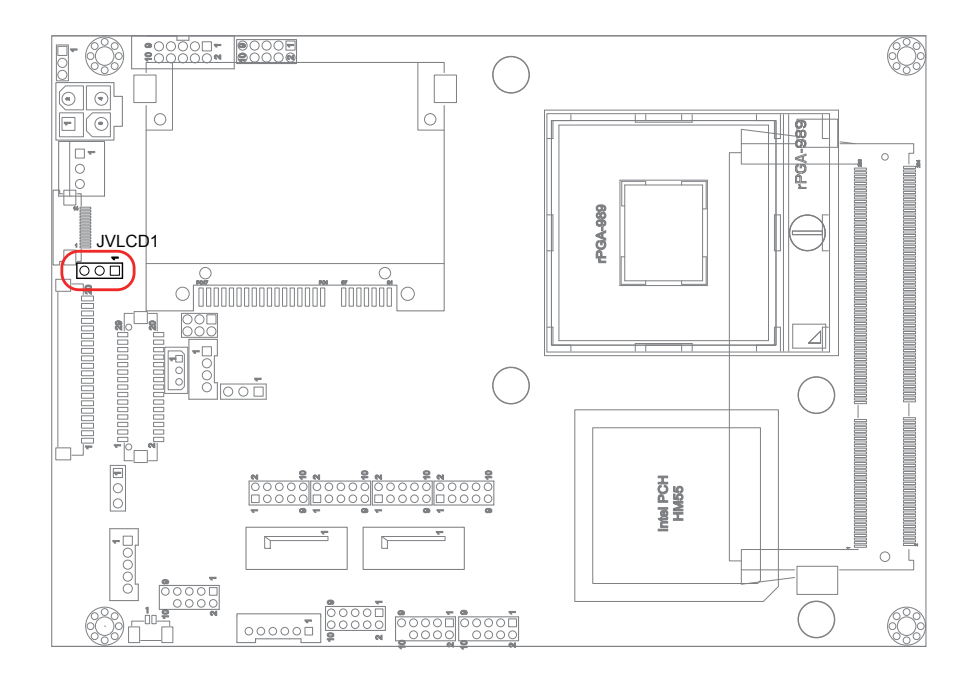

### JPWR1: AT/ATX Power Mode Selection (4)

The power mode jumper selects the power mode for the system. Connector type: 2.00mm pitch 1x3-pin headers.

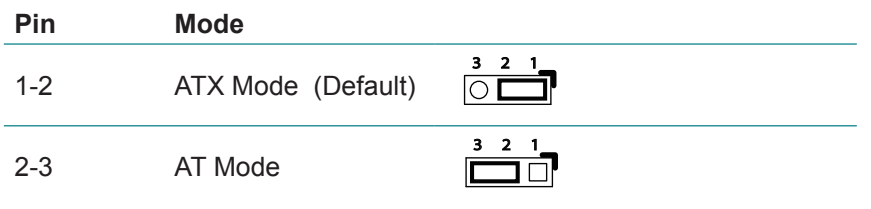

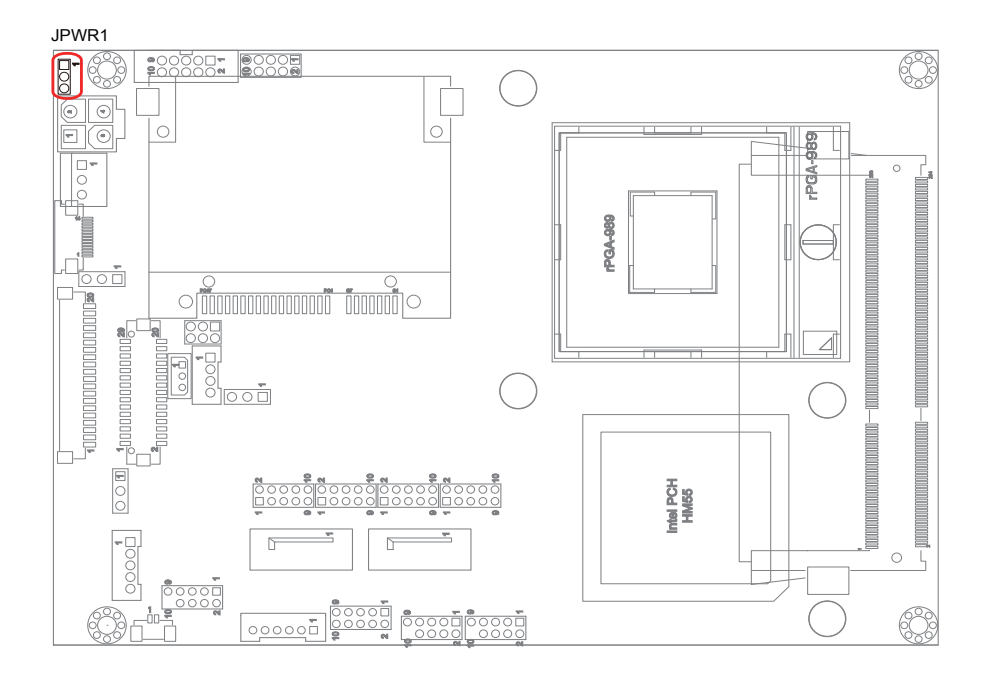

Note:

To activate the ATX power mode, you must turn on the power button switch first (the connector for power button switch is located in JFRT1).

### JRS1: COM2 RS-232/422/485 Mode Selection (5)

The onboard COM2 port can be configured to operate in RS-422 or RS-485 modes. RS-422 modes differ in the way RX/TX is being handled. Jumper JRS1 switches between RS-232 or RS-422/485 mode. All RS-232/422/482 modes are available on COM2.

Connector type: 2.00mm pitch 2x3-pin headers.

| Mode | RS-232<br>(Default) | RS-422       | RS-485            |
|------|---------------------|--------------|-------------------|
| 1-2  | Short               | Open         | Open              |
| 3-4  | Open                | Short        | Open              |
| 5-6  | Open                | Open         | Short             |
|      | 1 <b>2</b><br>○ ○ 6 | 1 2<br>5 0 6 | 1 2<br>0 0<br>5 6 |

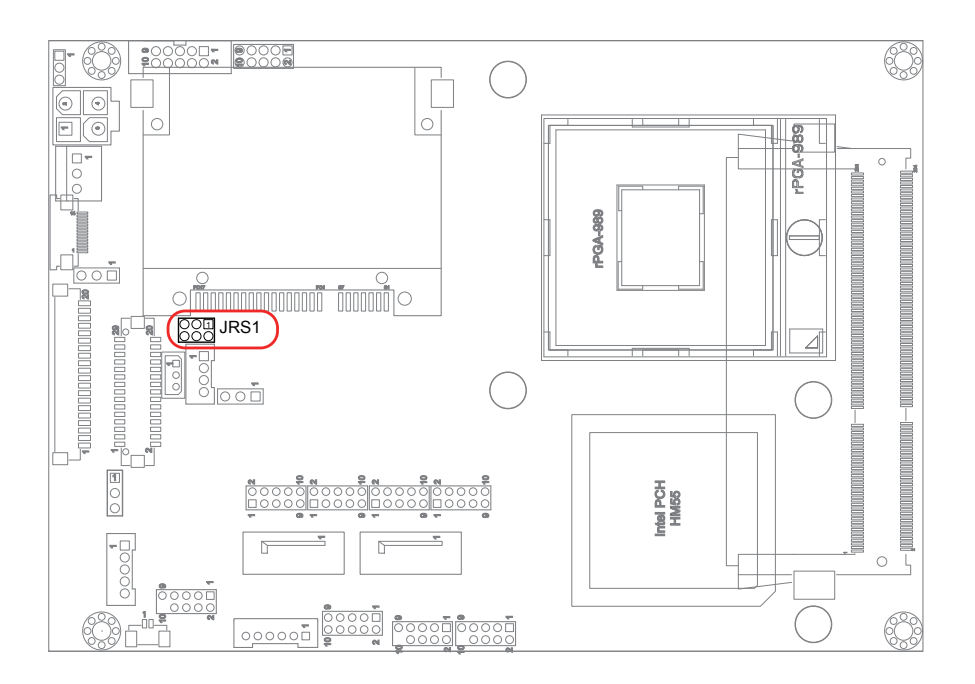

### 2.3 Connectors

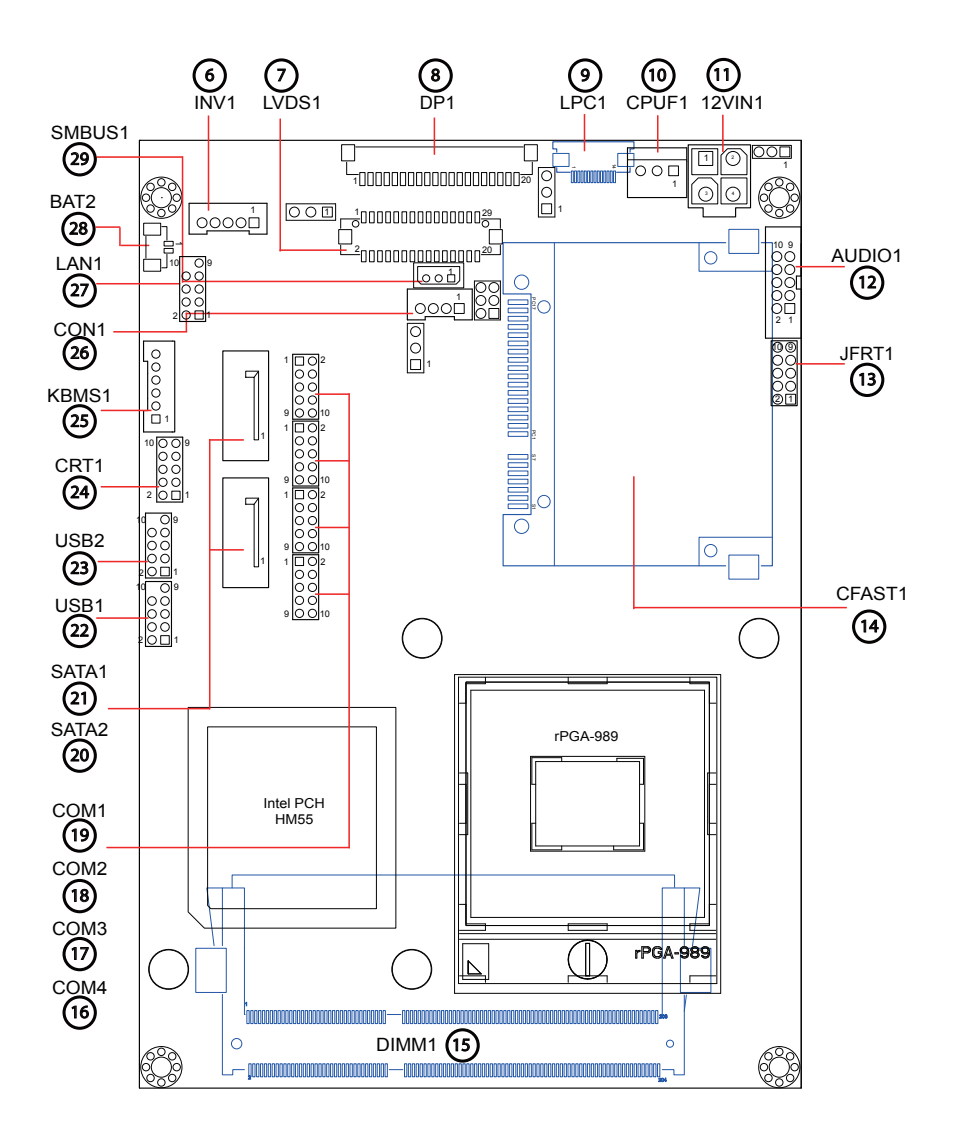

### INV1: LCD Inverter Connector (6)

Connector type: 2.00mm pitch 1x5-pin box wafer connector.

| Pin | Description        | _           |   |
|-----|--------------------|-------------|---|
| 1   | INV_VCC12          | _           |   |
| 2   | GND                | 1           |   |
| 3   | Backlight on       | 3<br>4<br>5 | C |
| 4   | Brightness control |             |   |

5 GND

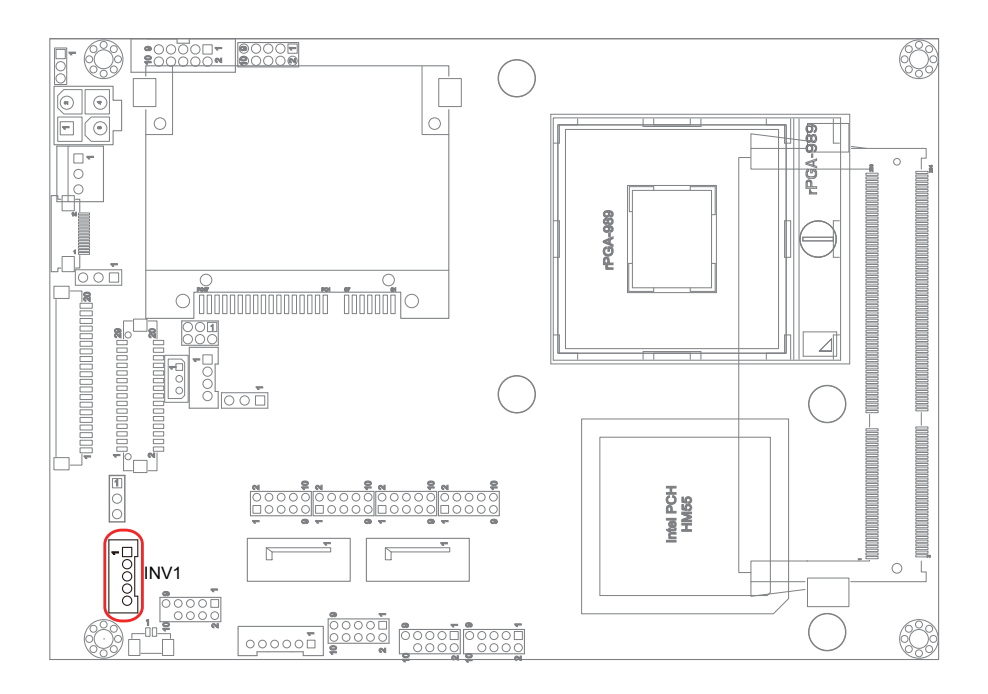

### LVDS1: LVDS LCD Connector (7)

Connector type: ACES 1.25mm 87209-304\*-06 connector and supports 24bit dual channels.

| Pin | Desc.   | Pin | Desc.   |
|-----|---------|-----|---------|
| 2   | VDD     | 1   | VDD     |
| 4   | TX2CLK+ | 3   | TX1CLK+ |
| 6   | TX2CLK- | 5   | TX1CLK- |
| 8   | GND     | 7   | GND     |
| 10  | TX2D0+  | 9   | TX1D0+  |
| 12  | TX2D0-  | 11  | TX1D0-  |
| 14  | GND     | 13  | GND     |
| 16  | TX2D1+  | 15  | TX1D1+  |
| 18  | TX2D1-  | 17  | TX1D1-  |
| 20  | GND     | 19  | GND     |
| 22  | TX2D2+  | 21  | TX1D2+  |
| 24  | TX2D2-  | 23  | TX1D2-  |
| 26  | GND     | 25  | GND     |
| 28  | TX2D3+  | 27  | TX1D3+  |
| 30  | TX2D3-  | 29  | TX1D3-  |

| 2  | 1  |
|----|----|
| Ξ  | 티  |
|    |    |
|    | 目  |
| H  | 늵  |
|    |    |
|    |    |
|    | 믭  |
| 30 | 29 |

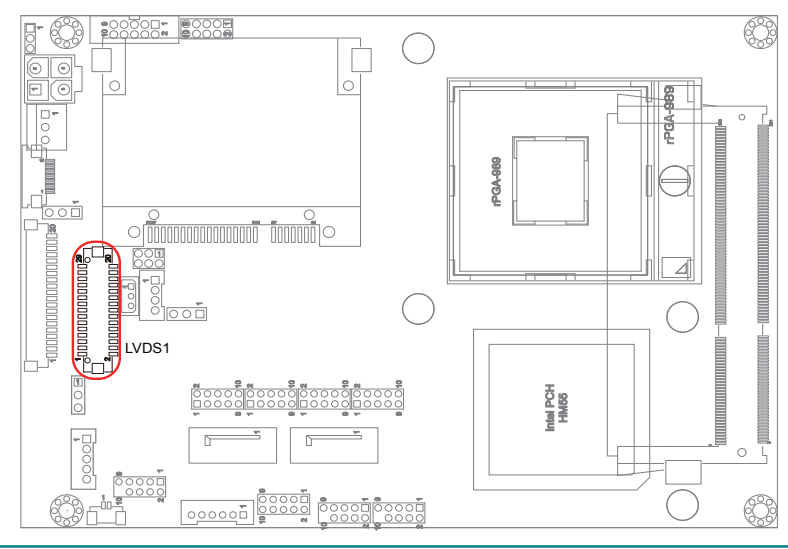

DP1: DisplayPort Connector (8) Connector type: ACES 1.25mm 87209-304\*-06 connector.

| Pin | Desc.   | Pin | Desc.     |
|-----|---------|-----|-----------|
| 1   | LANE_0P | 11  | LANE_3N   |
| 2   | LANE_0N | 12  | GND       |
| 3   | GND     | 13  | CONF1     |
| 4   | LANE_1P | 14  | CONF2     |
| 5   | LANE_1N | 15  | AUXP      |
| 6   | GND     | 16  | AUXN      |
| 7   | LANE_2P | 17  | GND       |
| 8   | LANE_2N | 18  | HPD       |
| 9   | GND     | 19  | RTN_PWR   |
| 10  | LANE_3P | 20  | PWR(3.3V) |

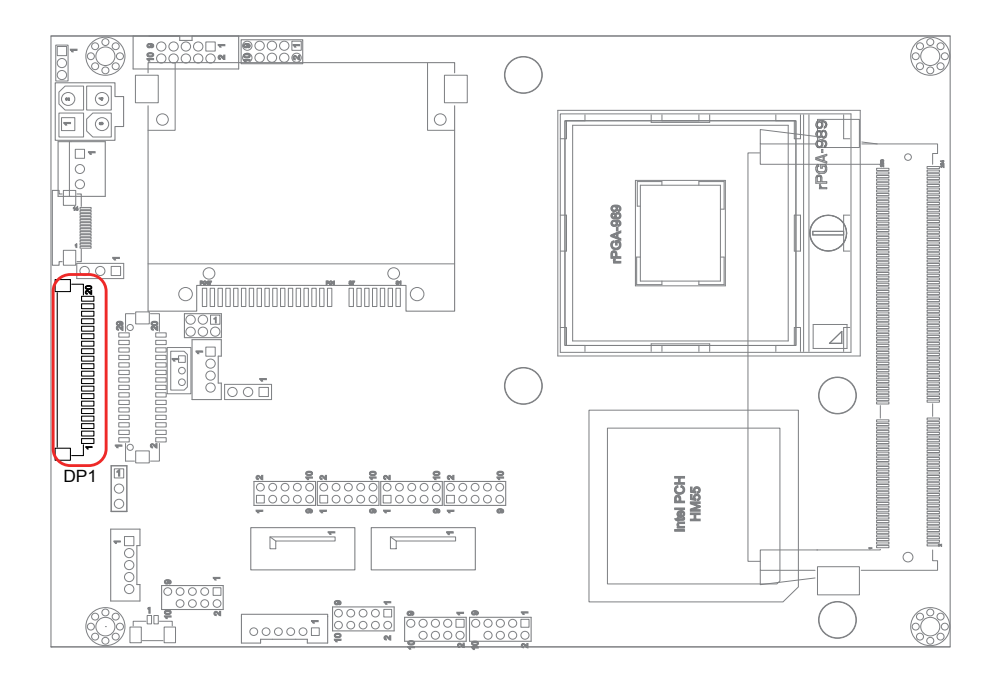

### LPC1: Low Pin Count Connector (9)

Connector type: CVILUX 0.5mm CF20141U0\*0-LF connector.

| Pin | Desc.      | Pin | Desc.             |    |
|-----|------------|-----|-------------------|----|
| 1   | LPC_D0     | 8   | LPC_RST#          |    |
| 2   | LPC_D1     | 9   | GND               |    |
| 3   | LPC_D2     | 10  | LPC_<br>CLK 33Mhz | 1  |
| 4   | LPC_D3     | 11  | GND               | 14 |
| 5   | GND        | 12  | GND               |    |
| 6   | LPC_FRAME# | 13  | +3.3V             |    |
| 7   | SERIRQ     | 14  | +3.3V             | •  |

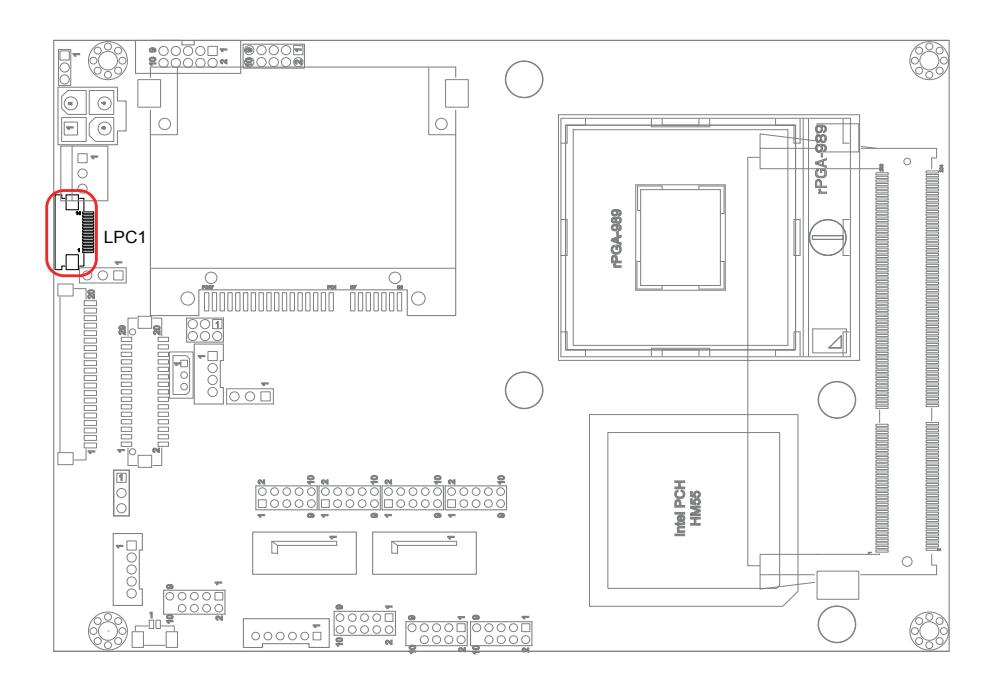

### **CPUF1: Fan Power Connector (10)**

CPUF1 is a 3-pin headers for the CPU fan. The fan must be a +12V fan.

### Pin Description

- 1 GND
- 2 +12V
- 3 FAN\_Detect

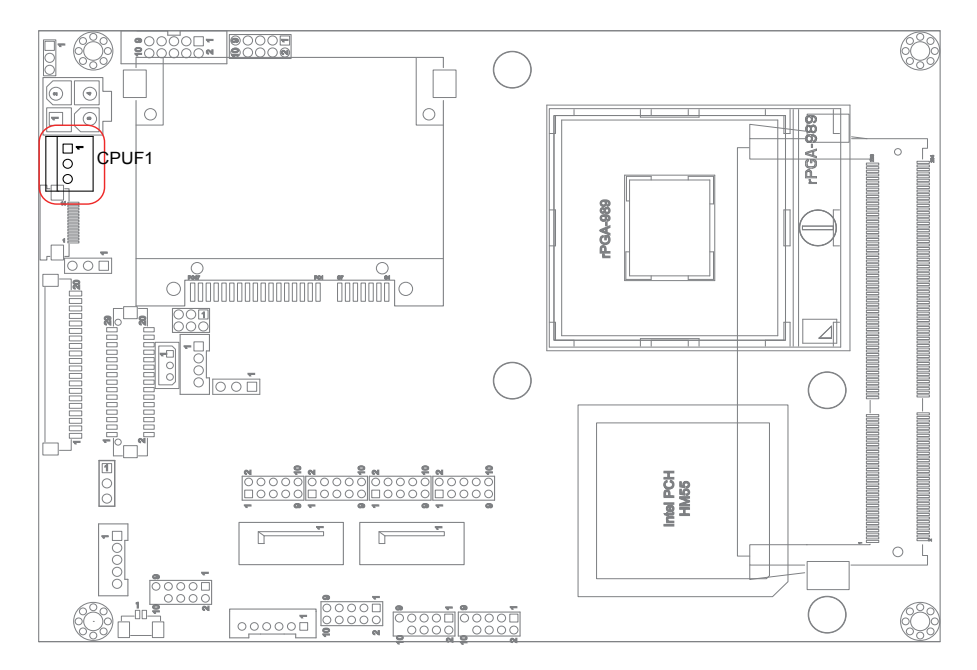

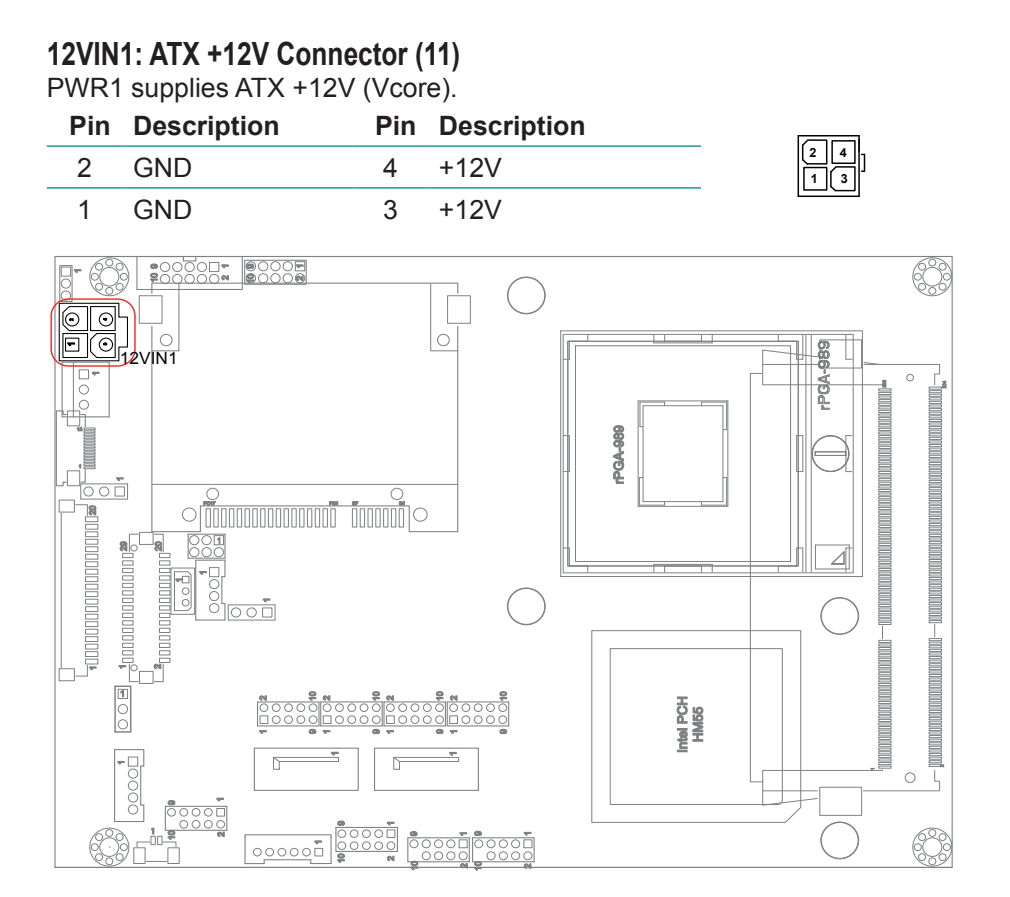

### AUDIO1: Audio Connector (12)

Connector type: 2.00mm pitch 2x5-pin box headers.

| Pin | Description   | Pin | Description    |  |
|-----|---------------|-----|----------------|--|
| 1   | Line Left In  | 2   | Line Right In  |  |
| 3   | GND           | 4   | GND            |  |
| 5   | MIC_L         | 6   | MIC_R          |  |
| 7   | GND           | 8   | GND            |  |
| 0   | Line out Loft | 10  | Line out Dight |  |

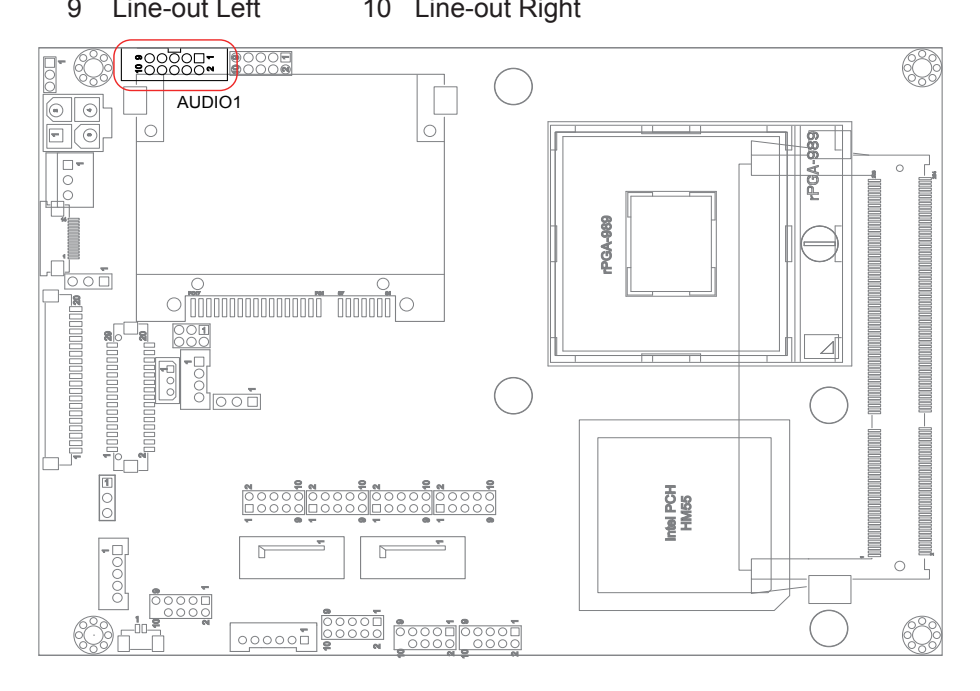

### JFRT1: Switches and Indicators (13)

It provides connectors for system indicators that provides light indication of the computer activities and switches to change the computer status. Connector type: 2.00mm pitch 2x5-pin headers.

| Pin | Description | Pin | Description |
|-----|-------------|-----|-------------|
| 1   | RESET+      | 2   | RESET-      |
| 3   | POWER_LED+  | 4   | POWER_LED-  |
| 5   | HDD_LED+    | 6   | HDD_LED-    |
| 7   | SPEAKER+    | 8   | SPEAKER-    |
| 9   | PSON+       | 10  | PSON-       |

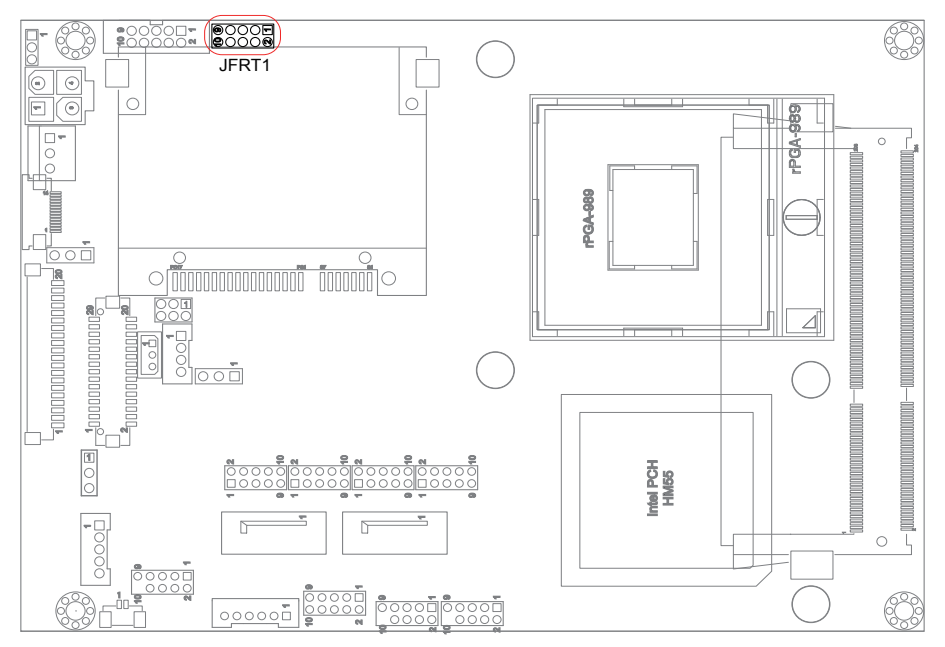

| Pin  | Desc. |
|------|-------|
| S1   | SGND1 |
| S2   | ТХР   |
| S3   | TXN   |
| S4   | SGND2 |
| S5   | RXN   |
| S6   | RXP   |
| S7   | SGND  |
| PC1  | CDI   |
| PC2  | GND   |
| PC3  | TBD   |
| PC4  | TBD   |
| PC5  | TBD   |
| PC6  | TBD   |
| PC7  | GND   |
| PC8  | LED1  |
| PC9  | LED2  |
| PC10 | IO1   |
| PC11 | IO2   |
| PC12 | IO3   |
| PC13 | 3.3V  |
| PC14 | 3.3V  |
| PC15 | GND   |
| PC16 | GND   |
| PC17 | CD0   |

### CFAST1: CFAST Socket (14, bottom side)

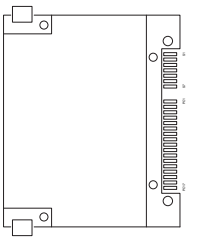

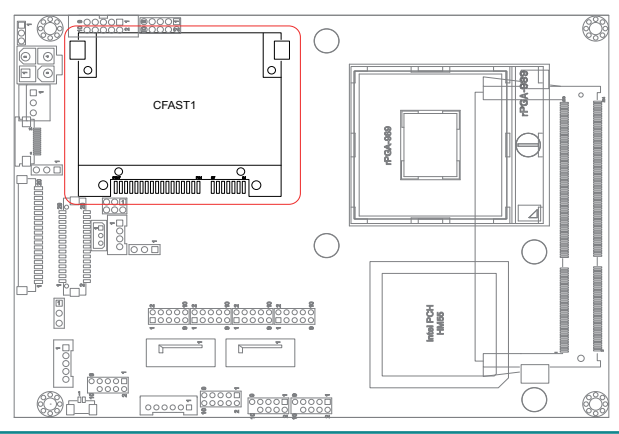
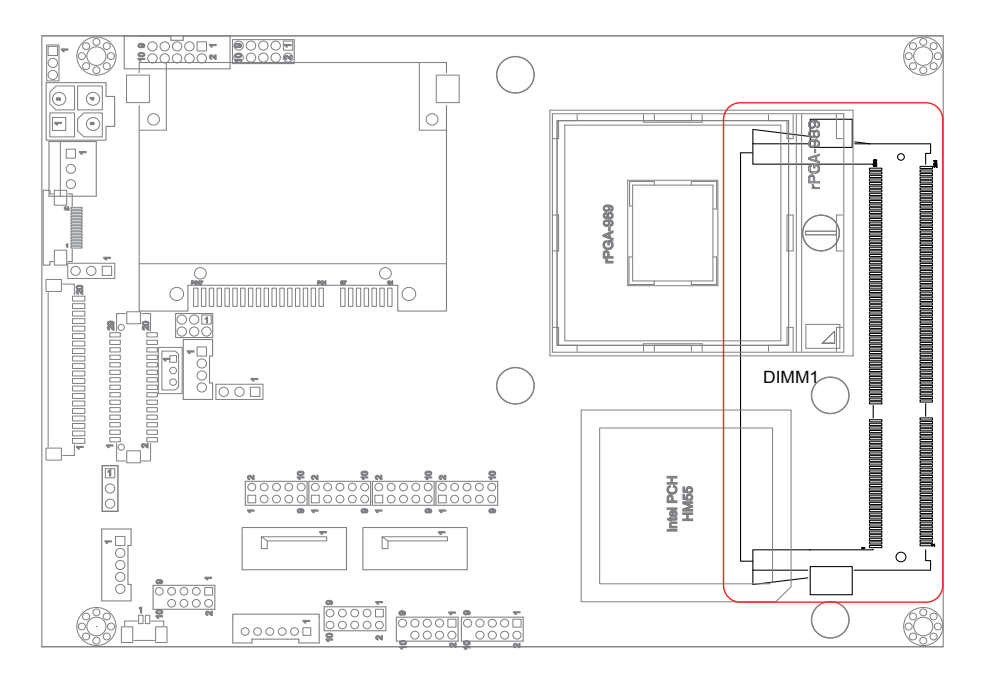

#### DIMM1: SO-DIMM Socket (15, bottom side)

#### COM1~4: Serial Port Connectors (16, 17, 18, 19)

Connector type: 2.00mm pitch 2x5-pin headers.

| Pin | Description | Pin | Description |
|-----|-------------|-----|-------------|
| 1   | DCD#        | 2   | RXD         |
| 3   | TXD         | 4   | DTR#        |
| 5   | GND         | 6   | DSR#        |
| 7   | RTS#        | 8   | CTS#        |
| 9   | RI#         | 10  | N/C         |

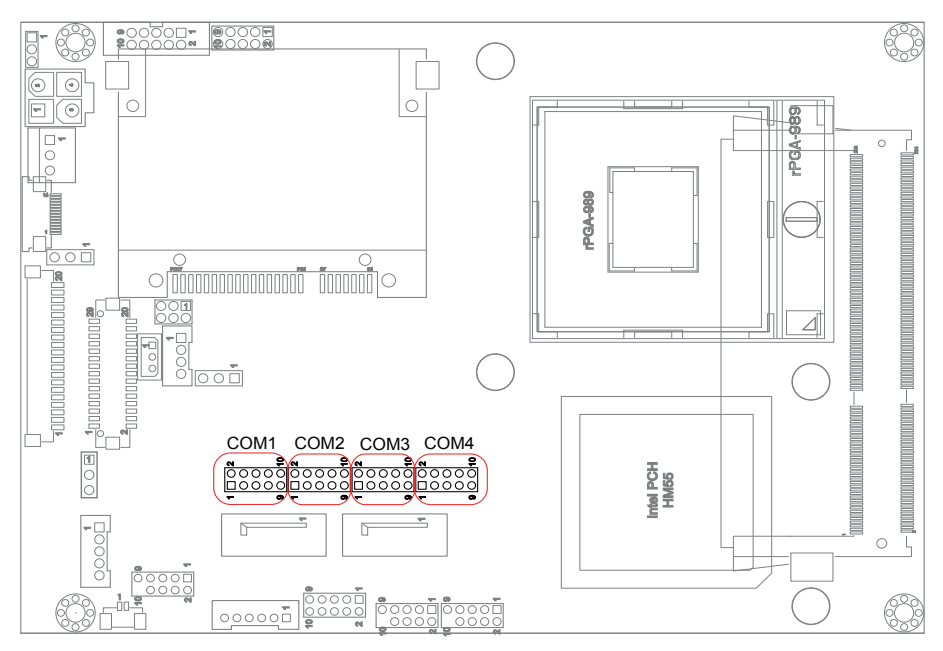

#### SATA1~2: Serial ATA Connectors (20, 21)

High speed transfer rates (300MB/s).

#### Pin Description

| 1 | GND |
|---|-----|
| 2 | TX+ |
| 3 | TX- |
| 4 | GND |
| 5 | RX- |
| 6 | RX+ |
|   |     |

7 GND

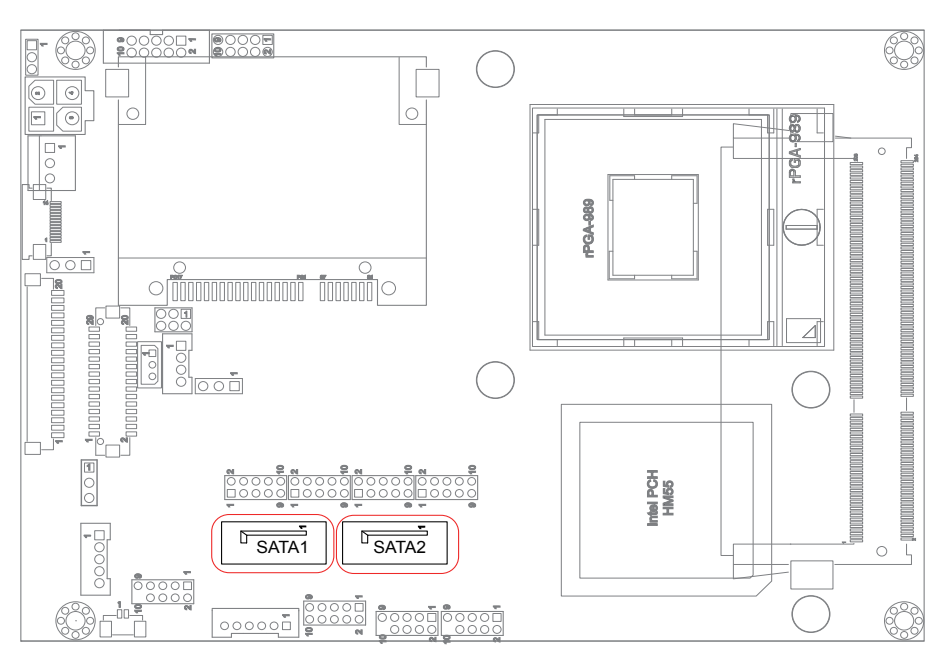

الله مسمعها

#### USB1~2: USB Connectors (22, 23)

Connector type: 2.00mm pitch 2x5-pin headers.

| Pin | Description | Pin | Description |  |
|-----|-------------|-----|-------------|--|
| 1   | +5V         | 2   | +5V         |  |
| 3   | USBD-       | 4   | USBD-       |  |
| 5   | USBD+       | 6   | USBD+       |  |
| 7   | GND         | 8   | GND         |  |
| 9   | GND         | 10  | N/C (Key)   |  |

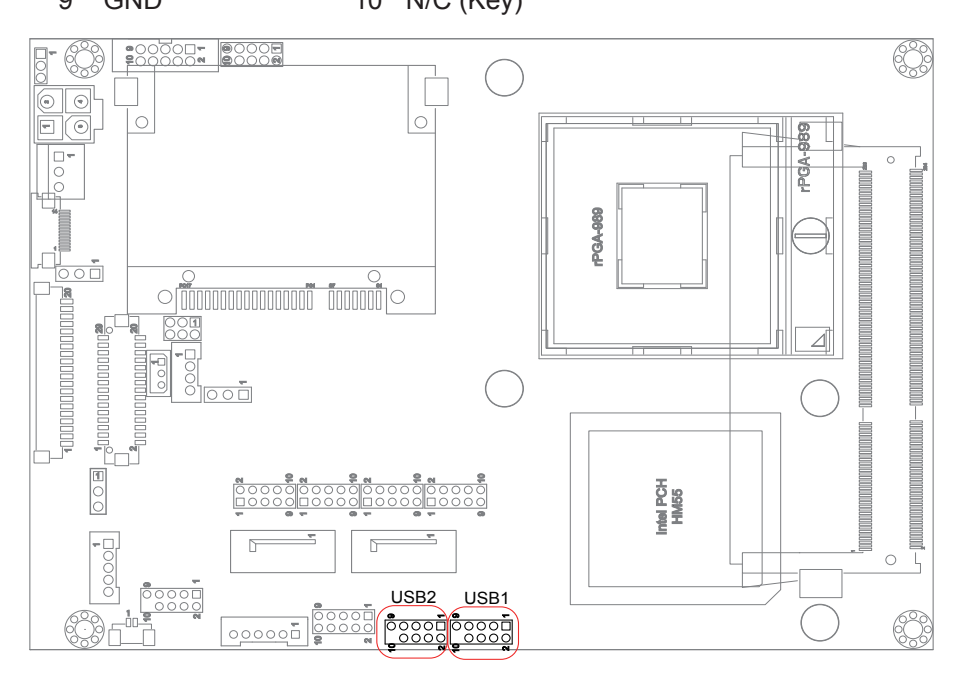

#### CRT1: Analog RGB Connector (24)

Connector type: 2.00mm pitch 2x5-pin headers.

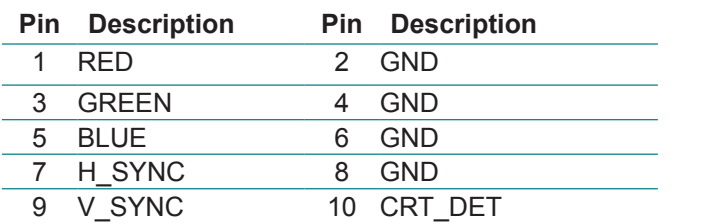

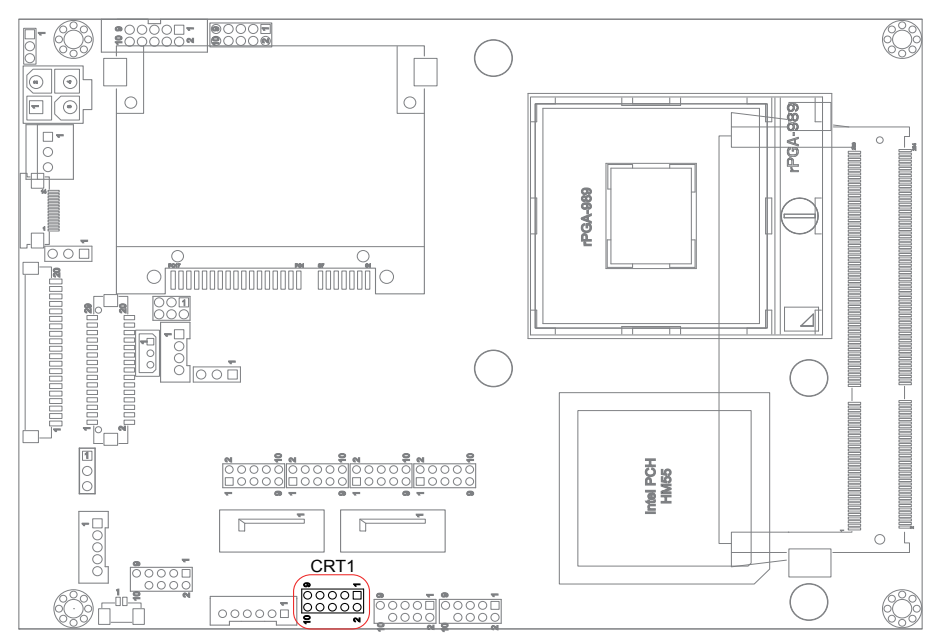

#### KBMS1: Keyboard & Mouse Connector (25)

Connector type: 2.0mm pitch 1x6-pin box wafer connector.

#### **Pin Description**

- 1 KB\_DAT
- 2 GND
- 3 MS\_DAT
- 4 KB\_CLK
- 5 VCC
- 6 MS\_CLK

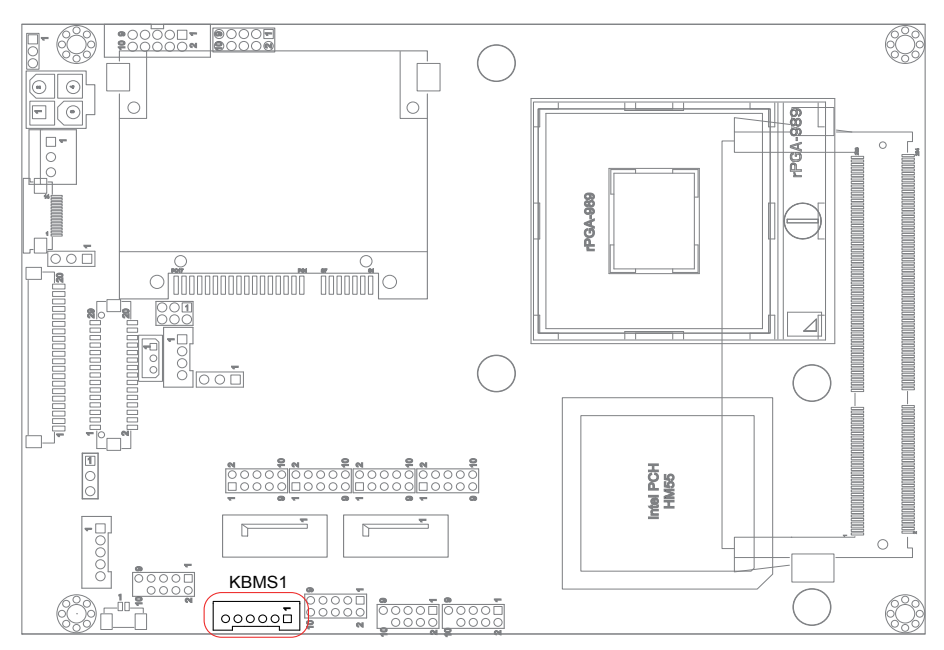

**CON1: RS-422/485 Output Connector (26)** Connector type: 2.00mm pitch 1x4-pin box wafer connector.

| Pin | RS-422 | Pin | RS-485 |      |
|-----|--------|-----|--------|------|
| 1   | TX+    | 1   | DATA+  |      |
| 2   | TX-    | 2   | DATA-  | 2 00 |
| 3   | RX+    | 3   | N/C    |      |
| 4   | RX-    | 4   | N/C    |      |

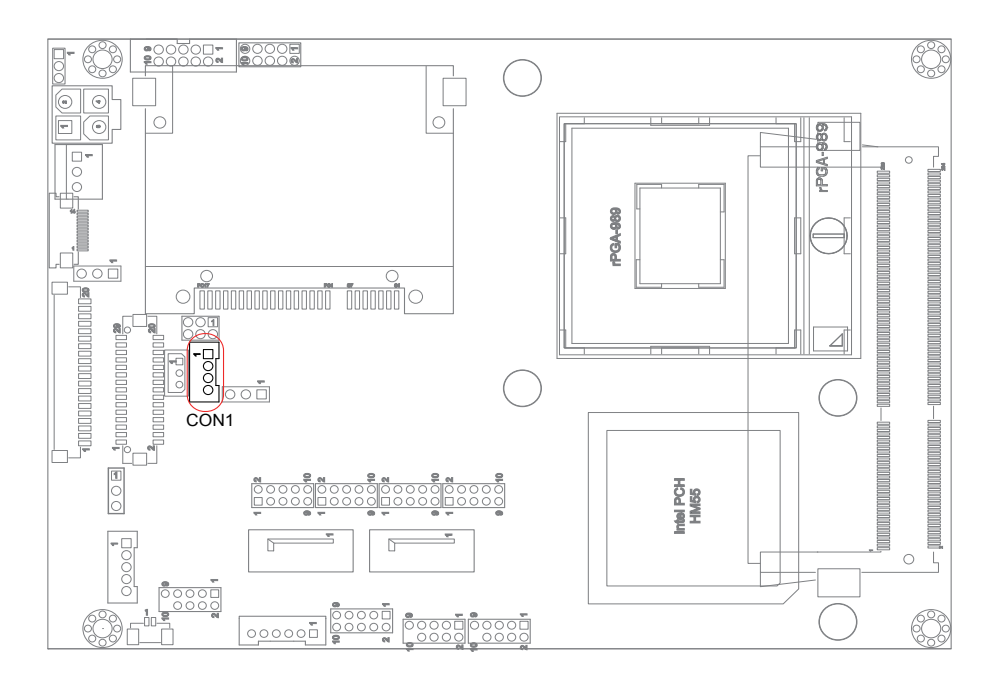

#### LAN1: GbE Connector (27)

Connector type: 2.00mm pitch 2x5-pin headers.

| Pin | Description | Pin | Description |        |
|-----|-------------|-----|-------------|--------|
| 1   | TX+/ MDI0+  | 2   | TX/ MDI0-   | 1 2    |
| 3   | RX+/ MDI1+  | 4   | N/C/ MDI2+  |        |
| 5   | N/C/ MDI2-  | 6   | RX-/ MDI1-  | 000    |
| 7   | N/C/ MDI3+  | 8   | N/C/ MDI3-  | - 9 IU |
| 9   | N/C         | 10  | N/C (Key)   |        |

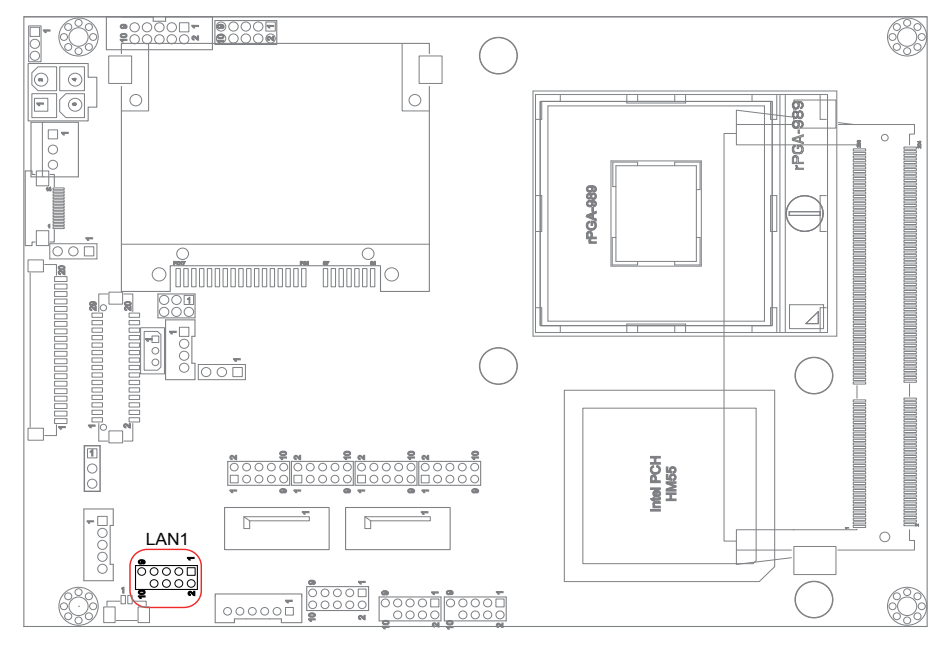

#### BAT2: External Battery connector (28, Optional)

Connector type: 1.25mm pitch 1x2-pin wafer connector.

#### Pin Description

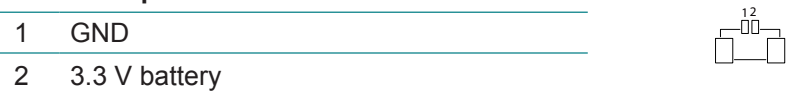

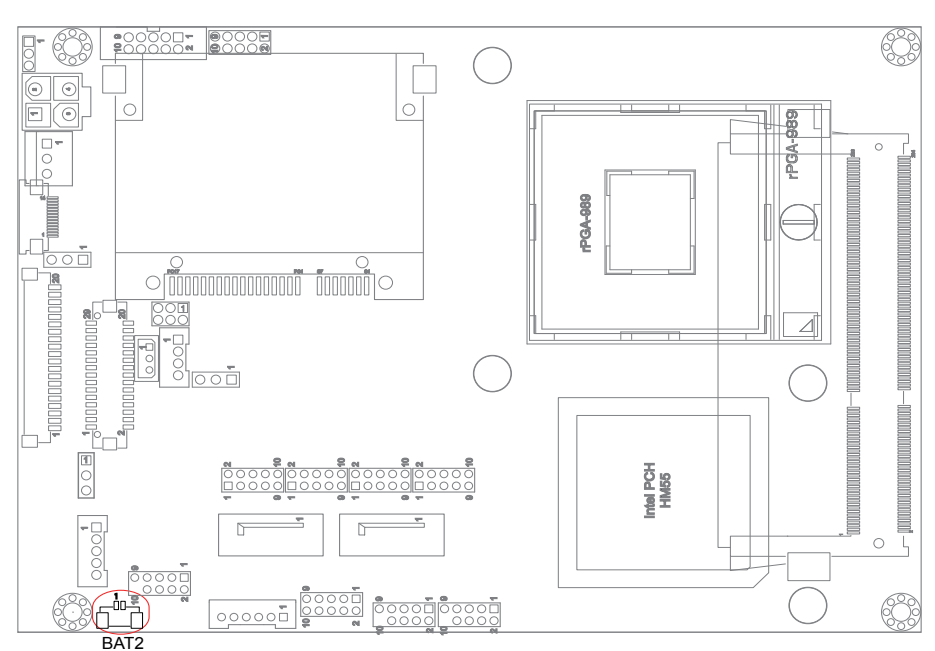

1 2 3

#### SMBUS1: External SMBus Connector (29)

Connector type: 2.5mm pitch 1x3-pin box wafer connector.

#### Pin Description

- 1 Data
- 2 Clock 3 GND

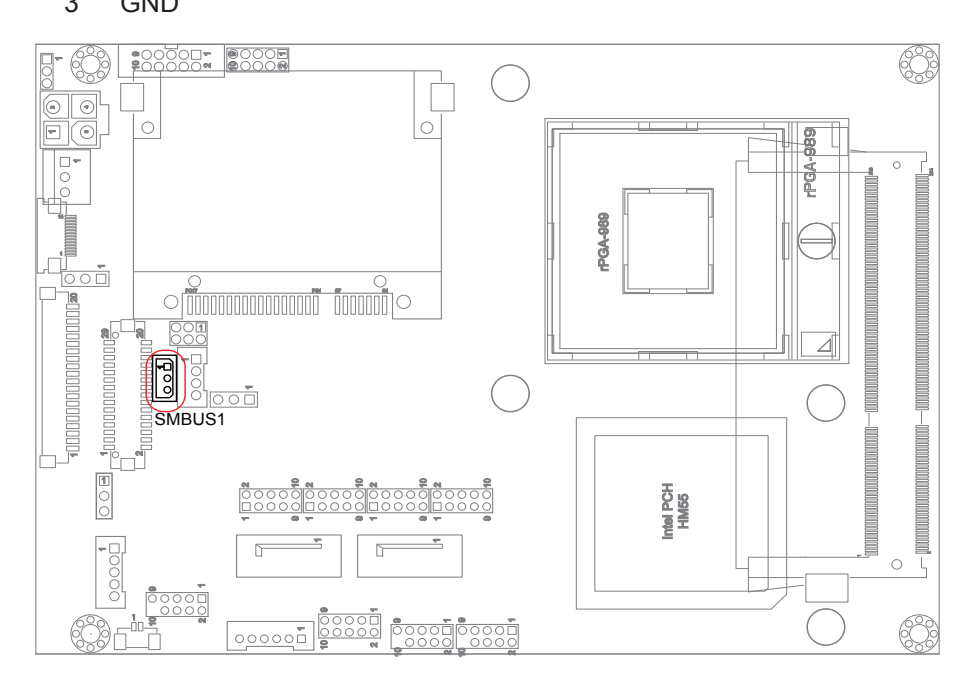

# 2.4 The Installation Paths of CD Driver Windows XP

| Driver                                                                 | Path                                                                                                    |
|------------------------------------------------------------------------|----------------------------------------------------------------------------------------------------|
| Management En-<br>gine                                                 | \ME                                                                                                    |
| CHIPSET                                                                | \CHIPSET\INTEL\INF 9.11                                                                                                    |
| NET Framework                                                          | \NET Framework                                                                                                    |
| VGA                                                                    | \GRAPHICS\WINXP_32_14425<br>\GRAPHICS\WINXP_64_14425                                                                                                    |
| LAN                                                                    | \ETHERNET\INTEL\82583V\32<br>\ETHERNET\INTEL\82583V\64                                                                                                    |
| AUDIO                                                                  | \AUDIO\REALTEK_HD\XP_WDM_R255                                                                                                    |
|                                                                        |                                                                                                    |
| Windows 7                                                              |                                                                                                    |
| Windows 7<br>Driver                                                    | Path                                                                                                    |
| Windows 7<br>Driver<br>Management En-<br>gine                          | Path<br>\ME                                                                                                    |
| Windows 7<br>Driver<br>Management En-<br>gine<br>CHIPSET               | Path \ME \CHIPSET\INTEL\INF 9.11                                                                                                    |
| Windows 7<br>Driver<br>Management En-<br>gine<br>CHIPSET<br>VGA        | Path         \ME         \CHIPSET\INTEL\INF 9.11         \GRAPHICS\Win7_32_15179         \GRAPHICS\Win7_64_15179                                                                     |
| Windows 7<br>Driver<br>Management En-<br>gine<br>CHIPSET<br>VGA<br>LAN | Path         \ME         \CHIPSET\INTEL\INF 9.11         \GRAPHICS\Win7_32_15179         \GRAPHICS\Win7_64_15179         \ETHERNET\INTEL\82583V\32         \ETHERNET\INTEL\82583V\64 |

Note: Before install the Management Engine driver, please copy the MEI\_ALLOS\_6.1.0.1042\_PV.exe into a writable storage device and then execute the driver from the storage device.

# Chapter 3 BIOS

#### 3.1 BIOS Introduction

The AMI BIOS provides a Setup utility program for specifying the system configurations and settings. The BIOS ROM of the system stores the Setup utility and configurations.

When you turn on the computer, the AMI BIOS is immediately activated. To enter the BIOS SETUP UTILILTY, press "Delete" once the power is turned on.

When the computer is shut down, the battery on the motherboard supplies the power for BIOS RAM.

The Main Setup screen lists the following information

**BIOS Information** 

BIOS Vendor: displays the vendor name

Core Version: displays the current version information of the core

Project Version

Build Date: the date when the project was made/updated

Memory Information: displays the total memory

Access Level: shows user's access level

| Aptio Setup Utility – (<br>Main Advanced Chipset Boot Secu                       | Copyright (C) 2009 American<br>rity Save & Exit                         | Megatrends, Inc.                                                                                                    |
|----------------------------------------------------------------------------------|-------------------------------------------------------------------------|----------------------------------------------------------------------------------------------------|
| BIOS Information<br>BIOS Vendor<br>Core Version<br>Project Version<br>Build Date | American Megatrends<br>4.6.3.7<br>1ABPZ 0.19 x64<br>05/10/2011 11:03:09 | Set the Date. Use Tab to<br>switch between Data elements.                                                                                                    |
| Memory Information<br>Total Memory                                               | 4096 MB (DDR3 1066)                                                     |                                                                                                    |
| System Date<br>System Time                                                       | [Mon 05/09/2011]<br>[10:17:53]                                          |                                                                                                    |
| Access Level                                                                     | Administrator                                                           | ++: Select Screen<br>†4: Select Item<br>Enter: Select<br>+/-: Change Opt.<br>F1: General Help<br>F2: Previous Values<br>F3: Optimized Defaults<br>F10: Save & Exit Setup<br>ESC: Exit |
| Version 2.00.1201. Co                                                            | pyright (C) 2009 American Ma                                            | egatrends, Inc.                                                                                                    |

#### Key Commands

BIOS Setup Utility is mainly a key-based navigation interface. Please refer to the following key command instructions for navigation process.

| "←""→"      | Move to highlight a particular configuration screen from the top menu bar / Move to highlight items on the screen                                                                                                    |  |  |
|-------------|----------------------------------------------------------------------------------------------------|--|--|
| "↓" "↑"     | Move to highlight previous/next item                                                                                                    |  |  |
| Enter       | Select and access a setup item/field                                                                                                    |  |  |
| Esc         | On the Main Menu – Quit the setup and discard changes saved into CMOS (a message screen will display and ask you to select "OK" or "Cancel" for exiting and discarding changes. Use " $\leftarrow$ " and " $\rightarrow$ " to select and press "Enter" to confirm)<br>On the Sub Menu – Exit current page and return to main menu |  |  |
| Page Up / + | Increase the numeric value on a selected setup item / make change                                                                                                    |  |  |
| Page Down - | Decrease the numeric value on a selected setup item / make change                                                                                                    |  |  |
| F2          | Recover to previous values in setup                                                                                                    |  |  |
| F3          | Recover to optimized defaults automatically                                                                                                    |  |  |
| F1          | Activate "General Help" screen                                                                                                    |  |  |
| F10         | Save the changes that have been made in the setup and exit. (a message screen will display and ask you to select "OK" or "Cancel" for exiting and saving changes. Use " $\leftarrow$ " and " $\rightarrow$ " to select and press "Enter" to confirm)                                                                              |  |  |

#### System Date

Set the system date. Note that the "Day" automatically changes when you set the date.

| The date format is:<br>System Time          | Day : Sun to Sat<br>Month : 1 to 12<br>Date : 1 to 31<br>Year : 1999 to 2099 |
|---------------------------------------------|------------------------------------------------------------------------------|
| Set the system time.<br>The time format is: | Hour : 00 to 23<br>Minute : 00 to 59<br>Second : 00 to 59                    |

#### 3.2 Advanced Settings

The "Advanced" screen provides setting options to configure ACPI, CPU, SATA, USB, Super IO and other peripherals. You can use " $\leftarrow$ " and " $\rightarrow$ " keys to select "Advanced" and use the " $\downarrow$ " and " $\uparrow$ " to select a setup item.

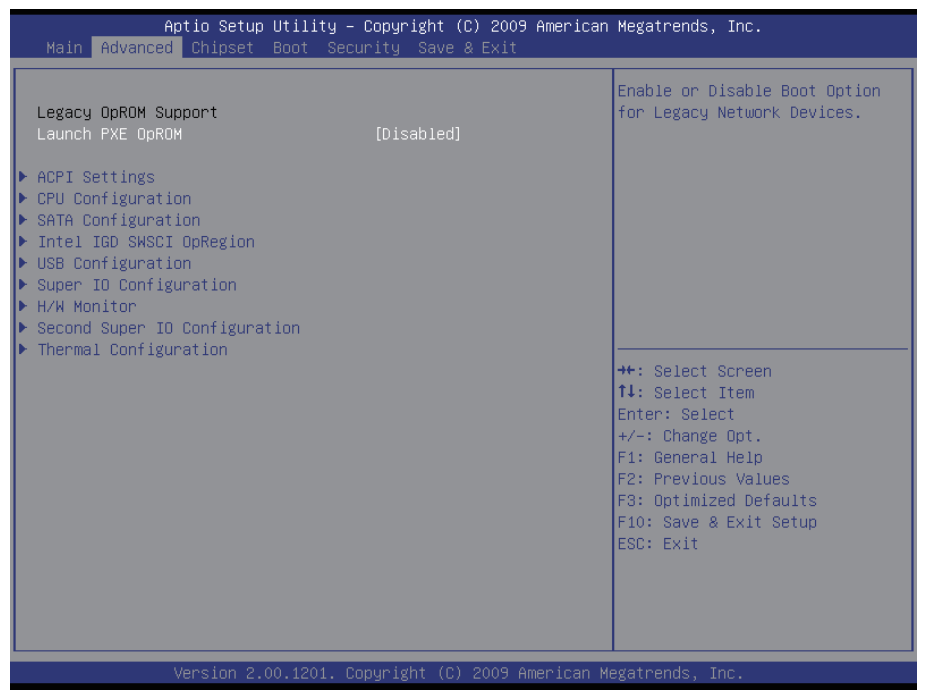

Note: please pay attention to the instructions at the upper-right frame before you decide to configure any setting of an item.

#### 3.2.1 ACPI Settings

Press "Enter" on "ACPI Settings" and you will be able to set up ACPI configuration.

| Aptio Setup Util<br>Advanced           | ity – Copyright (C) 2009 America | n Megatrends, Inc.                                                                                                    |
|----------------------------------------|----------------------------------|----------------------------------------------------------------------------------------------------|
| Enable ACPI Auto Configuration         | [Disabled]                       | Enables or Disables BIOS ACPI                                                                                                    |
| Enable Hibernation<br>ACPI Sleep State | [Enabled]<br>[S1 (CPU Stop Clo]  | Auto Configuration.<br>++: Select Screen<br>14: Select Item<br>Enter: Select<br>+/-: Change Opt.<br>F1: General Help<br>F2: Previous Values<br>F3: Optimized Defaults<br>F10: Save & Exit Setup<br>ESC: Exit |
| Version 2.00.12                        | 01. Copyright (C) 2009 American  | Megatrends. Inc.                                                                                                    |

#### Enable ACPI Auto Configuration

Allow you to enable or disable BIOS ACPI Auto Configuration.

#### **Enable Hibernation**

Allow you to enable or disable system hibernation (OS/S4 Sleep State). This option may not be effective in some OSes.

#### **ACPI Sleep State**

Provide 3 options, Suspend Disable, S1 (CUP Stop Clock), and S3 (Suspend to RAM) in order. Suspend ranks the highest ACPI sleep state.

#### 3.2.2 CPU Configuration

Press "Enter" on "CPU Configuration" to configure the CPU on the "CPU Configuration" screen.

| Aptio Setup Utility -<br>Advanced                                                                                                    | Copyright (C) 2009 Ameri                                                                                              | can Megatrends, Inc.                                                                                                    |
|----------------------------------------------------------------------------------------------------|----------------------------------------------------------------------------------------------------|----------------------------------------------------------------------------------------------------|
| CPU Configuration<br>Genuine Intel(R) CPU 000 @ 2.00GHz<br>EMT64<br>Processor Speed<br>Processor Stepping<br>Microcode Revision<br>Processor Cores<br>Intel HT Technology                                                                      | Supported<br>1995 MHz<br>20651<br>ffff0012<br>2<br>Supported                                                          | Enabled for Windows XP and<br>Linux (OS optimized for<br>Hyper-Threading Technology)<br>and Disabled for other OS (OS<br>not optimized for<br>Hyper-Threading Technology).<br>When Disabled only one thread<br>per enabled core is enabled. |
| Hyper-threading<br>Active Processor Cores<br>Limit CPUID Maximum<br>Hardware Prefetcher<br>Adjacent Cache Line Prefetch<br>Power Technology<br>Turbo Mode<br>CPU C7 report<br>Factory TDC Limit<br>TDC Limit<br>Factory TDP Limit<br>TDP Limit | [Enabled]<br>[A11]<br>[Disabled]<br>[Enabled]<br>[Default]<br>[Enabled]<br>[Enabled]<br>21 Amps<br>0<br>25 Watts<br>0 | ++: Select Screen<br>14: Select Item<br>Enter: Select<br>+/-: Change Opt.<br>F1: General Help<br>F2: Previous Values<br>F3: Optimized Defaults<br>F10: Save & Exit Setup<br>ESC: Exit                                                       |

#### **CPU Details**

Detail information including CPU manufacturer name, Processor Speed, Processor Stepping, Microcode Revision, Processor Core number, etc.

#### Hyper-Threading Technology

Enabled: activates the Hyper-Threading Technology for higher CPU threading speed. (Recommended)

Disabled: deactivates the Hyper-Threading Technology.

#### **Active Processor Cores**

Number of cores to enable in each processor package. The choice: All, 1, 2  $\,$ 

#### Limit CPUID Maximum

Disable for Windows XP. The choice: Disabled, Enabled

#### Hardware Prefetcher

To turn on/off the MLC streamer prefetcher. The choice: Disabled, Enabled

#### Adjacent Cache Line Prefetch

To turn on/off prefetching of adjacent cache lines. The choice: Disabled, Enabled

#### **Power Technology**

Enable the power management features. The choice: Disabled, Energy Efficient, Custom

#### **TDC Limit**

Turbo-XE Mode Processor TDC Limit in 1/8 A granularity. 0 means using the factory-configured value.

#### **TDP Limit**

Turbo-XE Mode Processor TDP Limit in 1/8 A granularity. 0 means using the factory-configured value.

#### 3.2.3 SATA Configuration

It allows you to select the operation mode for SATA controller.

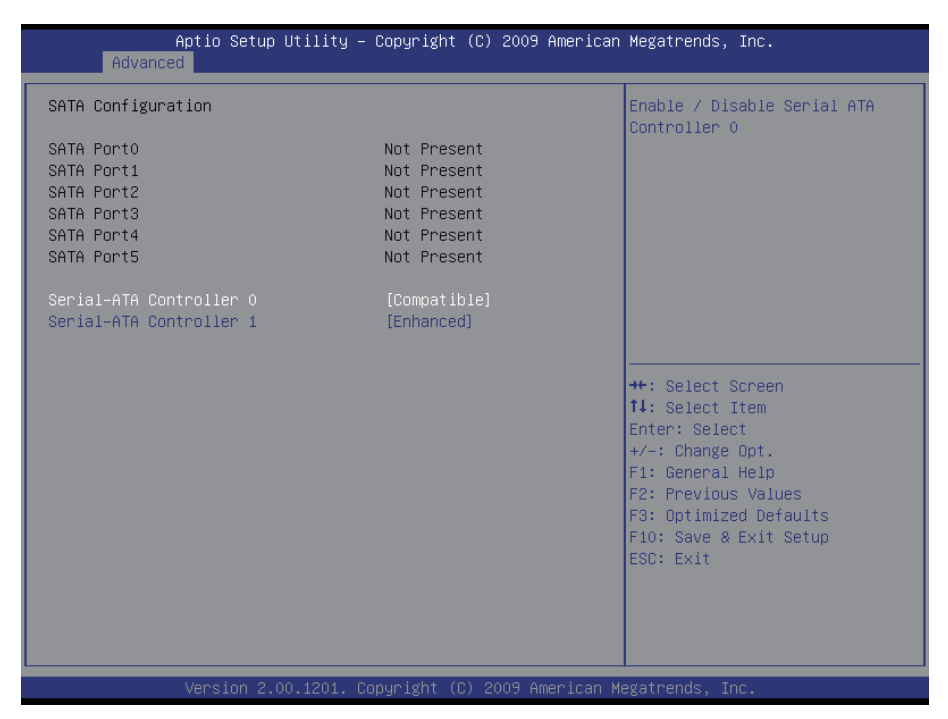

#### **Serial-ATA Controller 0**

Enable/ Disable Serial ATA Controller 0. The choice: Disable, Enhanced, Compatible

#### Serial-ATA Controller 1

Enable/ Disable Serial ATA Controller 0. The choice: Disable, Enhanced

### 3.2.4 Intel IGD SWSCI OpRegion

| Aptio Setup Utility – (<br>Advanced                                                  | Copyright (C) 2009 American                                               | Megatrends, Inc.                                                                                                    |
|--------------------------------------------------------------------------------------|---------------------------------------------------------------------------|----------------------------------------------------------------------------------------------------|
| Intel IGD SWSCI OpRegion Configuration                                               | Select DVMT/FIXED Mode Memory<br>size used by Internal Graphics<br>Device |                                                                                                    |
| DVMT/FIXED Memory<br>IGD – Boot Type<br>LCD Panel Type<br>Spread Spectrum clock Chip | [256MB]<br>[CRT + LFP]<br>[1024x768 1CH 24]<br>[Off]                      | <pre>++: Select Screen tl: Select Item Enter: Select +/-: Change Opt. F1: General Help F2: Previous Values F3: Optimized Defaults F10: Save &amp; Exit Setup ESC: Exit</pre> |
| Version 2.00.1201. Co                                                                | oyright (C) 2009American M                                                | egatrends, Inc.                                                                                                    |

#### **DVMT/ Fixed Memory**

This feature allows you to select the memory size of DVMT/BOTH operating mode.

The choice: 256MB, 128MB, Maximum

#### IGD – Boot Type

This feature allows you to select the display device when you boot up the system.

The choice: VBIOS Default, CRT, LVDS, CRT+LVDS, DVI, CRT+DVI

#### LCD Panel Type

This feature allows you to select displayed Panel Resolution in accordance with LCD Panel.

The choice:

VBIOS Default, 640x480 18/1, 800x600 18/1, 1024x768 18/1, 1280x1024 24/2, 1024x600 18/2, 1400x900 24/2, 1600x1200 18/2, 1280x768 18/1, 1680x1050 24/2, 1920x1080 24/2, 1024x768 24/1, 1366x768 24/1, 800x400 18/1, 1280x800 18/1, 1280x720 24/1, 2048x1536 24/2

#### Spread Spectrum Clock Chip

Allow you to select Off, Hardware or Software. Hardware uses chip to control spread. Software uses BIOS.

#### 3.2.5 USB Configuration

The menu is used to read USB configuration information and configure the USB setting.

| Aptio Setup Utility -<br>Advanced                                                    | Copyright (C) 2009 American | Megatrends, Inc.                                                                                                    |
|--------------------------------------------------------------------------------------|-----------------------------|----------------------------------------------------------------------------------------------------|
| USB Configuration                                                                    |                             | Enables Legacy USB support.<br>AUTO option disables legacy                                                                                                    |
| USB Devices:<br>1 Drive, 2 Hubs                                                      |                             | support if no USB devices are<br>connected. DISABLE option will                                                                                                    |
| Legacy USB Support<br>EHCI Hand-off                                                  | [Enabled]<br>[Enabled]      | only for EFI applications.                                                                                                    |
| USB hardware delays and time-outs:<br>USB transfer time-out<br>Device reset time-out | [20 sec]                    |                                                                                                    |
| Device power-up delay                                                                | [Auto]                      |                                                                                                    |
| Mass Storage Devices:<br>Netac                                                       | [Auto]                      | <pre>++: Select Screen fl: Select Item Enter: Select +/-: Change Opt. F1: General Help F2: Previous Values F3: Optimized Defaults F10: Save &amp; Exit Setup ESC: Exit</pre> |
| Version 2.00.1201. Co                                                                | pyright (C) 2009 American M | egatrends, Inc.                                                                                                    |

#### Legacy USB Support

Enable support for legacy USB. Normally if this option is not enabled, any attached USB mouse or USB keyboard won't be accessible until a USB compatible operating system is fully booted with all loaded USB drivers. When this option is enabled, any attached USB mouse or USB keyboard can control the system even when there is no USB driver loaded onto the system.

The choice: Enabled, Disabled, Auto (AUTO option disables legacy support if no USB devices are connected.)

#### EHCI Hand-Off

This option allows you to enable EHCI Hand-Off function by BIOS if your computer operating system does not support it. EHCI is the abbreviation for Enhanced Host Controller Interface, which is necessary for high speed USB operation.

The choice: Enabled, Disabled

#### USB hardware delays and time-outs

The choice: 10, 20, 30, 40 sec.

#### Mass Storage Devices

This item allows you to set up mass storage devices. The choice: Auto, Floppy, Forced FDD, Hard-Disk, CD-ROM

#### 3.2.6 Super IO Configuration

You can use this item to set up or change the Super IO configuration for FDD controllers, parallel ports and serial ports.

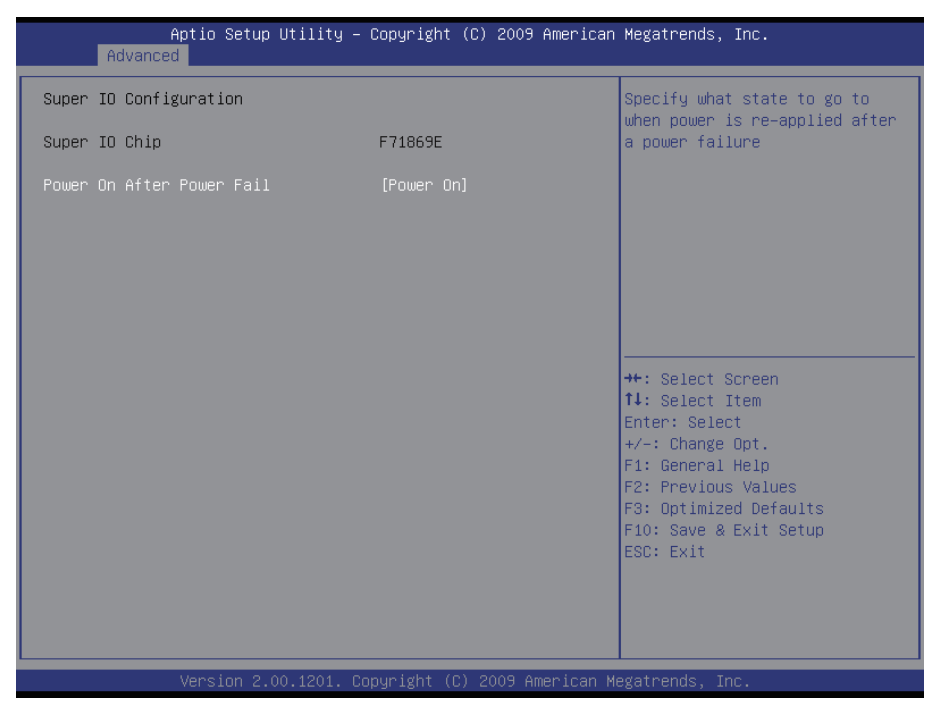

#### Power On After Power Fail

After Power Failure is a power management option that will set the mode of operation if a power loss occurs.

Settings:

Power Off: Keep the power off until the power button is pressed.

Power On: Restore power to the computer.

#### 3.2.7 H/W Monitor

The H/W Monitor lists out the temperature and voltage information that is being monitored.

| Aptio Setup Util<br>Advanced                                                                                                    | ity – Copyright (C) 2009 Ame                                                                                                    | rican Megatrends, Inc.                                                                                                    |
|----------------------------------------------------------------------------------------------------|----------------------------------------------------------------------------------------------------|----------------------------------------------------------------------------------------------------|
| Aptio Setup Util<br>Advanced<br>Pc Health Status<br>CPU Temperature<br>System temperature<br>CPU FAN Speed<br>VCore<br>+5VS<br>+1.5V<br>+12V<br>+3.3V<br>VBAT | ity - Copyright (C) 2009 Ame<br>: +78<br>: +39<br>: 5747 RPM<br>: +1.208 V<br>: +5.087 V<br>: +1.520 V<br>: +11.704 V<br>: +3.392 V<br>: +3.360 V | <pre>++: Select Screen ++: Select Screen 11: Select Item Enter: Select +/-: Change Opt. F1: General Help F2: Previous Values F3: Optimized Defaults F10: Save &amp; Exit Setup ESC: Exit</pre> |
|                                                                                                    |                                                                                                    |                                                                                                    |
| Version 2.00.12                                                                                                    | 01. Copyright (C) 2009 Ameri                                                                                                    | can Megatrends, Inc.                                                                                                    |

#### System/ CPU Temperature

Show you the current System / CPU fan temperature.

#### **CPU Fan Speed**

Show you the current CPU Fan operating speed.

#### Vcore

Show you the voltage level of CPU (Vcore).

#### +5VS / +1.5V / +3.3Vin / +12Vin / VBAT

Show you the voltage level of +5VS, +1.5V, +3.3Vin, +12Vin, and battery.

#### 3.2.8 Second Super IO Configuration

You can use this item to set up or change the Second Super IO configuration for FDD controllers, parallel ports and serial ports.

| Aptio Setup Utility –<br>Advanced                                                                                                    | Copyright (C) 2009 American | Megatrends, Inc.                                                                                         |
|----------------------------------------------------------------------------------------------------|-----------------------------|----------------------------------------------------------------------------------------------------|
| Second Super IO Configuration                                                                                                    |                             | Set Parameters of Serial Port<br>1 (COMA)                                                                |
| Super IO Chip<br>> Serial Port 1 Configuration<br>> Serial Port 2 Configuration<br>> Serial Port 3 Configuration<br>> Serial Port 4 Configuration | Fintek F81216               | ++: Select Screen<br>1: Select Item<br>Enter: Select +/-: Charge Opt.                                    |
|                                                                                                    |                             | F1: General Help<br>F2: Previous Values<br>F3: Optimized Defaults<br>F10: Save & Exit Setup<br>ESC: Exit |
| Version 2.00.1201. Co                                                                                                    |                             |                                                                                                    |

#### Serial Port 1~4 Configuration

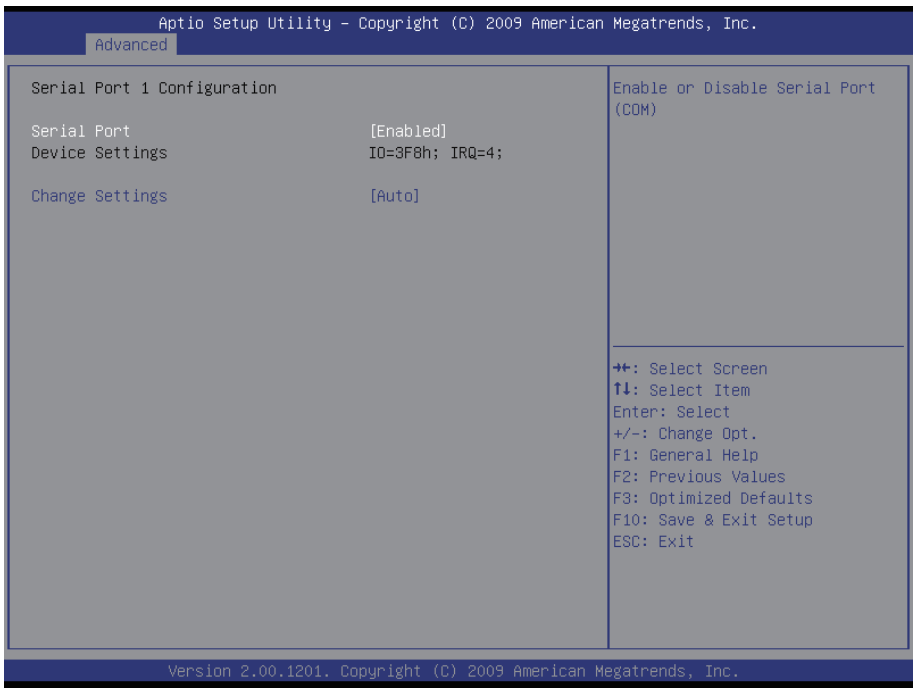

#### Serial Port

Use the Serial port option to enable or disable the serial port. The choice: Enabled, Disabled

#### **Change Settings**

Use the Change Settings option to change the serial port's IO port address and interrupt address.

The choice: IO=3F8h; IRQ=4, IO=3F8h; IRQ=3,4,5,6,7,10,11,12 IO=2F8h; IRQ=3,4,5,6,7,10,11,12 IO=3E8h; IRQ=3,4,5,6,7,10,11,12 IO=2E8h; IRQ=3,4,5,6,7,10,11,12

## 3.2.9 Thermal Configuration

| Aptio Setup Utility – Copyright (C) 2009 American<br>Advanced | Megatrends, Inc.                                                                                                    |
|---------------------------------------------------------------|----------------------------------------------------------------------------------------------------|
| Platform Thermal Configuration Intelligent Power Sharing      | Platform Thermal Configuration<br>options<br>++: Select Screen<br>fl: Select Item<br>Enter: Select<br>+/-: Change Opt.<br>F1: General Help<br>F2: Previous Values<br>F3: Optimized Defaults<br>F10: Save & Exit Setup<br>ESC: Exit |
| Version 2.00.1201. Copyright (C) 2009 American Ma             | egatrends, Inc.                                                                                                    |

Select "Platform Thermal Configuration" or "Intelligent Power Sharing" to access the submenus showing below.

| Aptio Setup Utility -<br>Advanced | · Copyright (C) 2009 American | Megatrends, Inc.                                                                                                    |
|-----------------------------------|-------------------------------|----------------------------------------------------------------------------------------------------|
| Intelligent Power Sharing         | [Disabled]                    | Intelligent Power Sharing<br>configuration menu. NOTE:<br>DTS must be enabled for Power<br>Sharing to function.<br>++: Select Screen<br>fl: Select Item<br>Enter: Select<br>+/-: Change Opt.<br>F1: General Help<br>F2: Previous Values<br>F3: Optimized Defaults<br>F10: Save & Exit Setup<br>ESC: Exit |
| Version 2.00.1201. C              | Copyright (C) 2009 American M | egatrends, Inc.                                                                                                    |

| ME SMBus Thermal Reporting       [Enabled]         SMBus Buffer Length       [20]         Thermal Reporting EC PEC       [Disabled]         Select slots with TS on DIMM       [TS on DIMM in S1]         PCH Thermal Device       [Enabled]         MCH Temp Read       [Enabled]         CPU Energy Read       [Enabled]         CPU Temp Read       [Enabled]         CPU Temp Read       [Enabled]         CPU Alert       [Disabled]         MCH Alert       [Disabled]         PCH Alert       [Disabled]         Thermal Reporting EC PEC       [Enabled]         PCH Thermal Device       [Enabled]         PCH Temp Read       [Enabled]         CPU Temp Read       [Enabled]         Alert Enable Lock       [Disabled]         PCH Alert       [Disabled]         DIMM Alert       [Disabled]         Hert       [Disabled]         Fit General Help         Fit General Help         Fit General Help         Fit General Help | Aptio Setup Utility –<br>Advanced                                                                                                    | Copyright (C) 2009 American                                                                                                    | Megatrends, Inc.                                                                                                    |
|----------------------------------------------------------------------------------------------------|----------------------------------------------------------------------------------------------------|----------------------------------------------------------------------------------------------------|----------------------------------------------------------------------------------------------------|
| F2: Previous Values                                                                                                    | Advanced<br>ME SMBus Thermal Reporting<br>SMBus Buffer Length<br>Thermal Reporting EC PEC<br>Select slots with TS on DIMM<br>PCH Thermal Device<br>MCH Temp Read<br>PCH Temp Read<br>CPU Energy Read<br>CPU Energy Read<br>CPU Temp Read<br>Alert Enable Lock<br>CPU Alert<br>MCH Alert<br>PCH Alert<br>DIMM Alert | [Enabled]<br>[20]<br>[Disabled]<br>[TS on DIMM in S1]<br>[Enabled]<br>[Enabled]<br>[Enabled]<br>[Disabled]<br>[Disabled]<br>[Disabled]<br>[Disabled]<br>[Disabled] | <pre>Enable/Disable ME SMBus Thermal Reporting Configuration #+: Select Screen 14: Select Item Enter: Select +/-: Change Opt. E1: Seneral Help</pre> |
| F3: Optimized Defaults<br>F10: Save & Exit Setup<br>ESC: Exit                                                                                                    |                                                                                                    |                                                                                                    | F1: General Help<br>F2: Previous Values<br>F3: Optimized Defaults<br>F10: Save & Exit Setup<br>ESC: Exit                                             |

#### **ME SMBus Thermal Reporting**

Enable/Disable ME SMBus Thermal Reporting Configuration.

#### **PCH Thermal Device**

Enable/Disable MCH Temp Read, PCH Temp Read, CPU Energy Read, CPU Temp Read, Alert Enable Lock functions.

**3.3 Advanced Chipset Settings** Select "Chipset" to enable CRID, access "North Bridge", "South Bridge" and "ME Subsystem".

| Aptio Se<br>Main Advanced <mark>Chips</mark>                      | e <mark>tup Utility – Copyright (C) 2009 Ameri</mark><br>s <mark>et</mark> Boot Security Save & Exit | ican Megatrends, Inc.                                                                                                    |
|-------------------------------------------------------------------|----------------------------------------------------------------------------------------------------|----------------------------------------------------------------------------------------------------|
| Enable CRID<br>▶ North Bridge<br>▶ South Bridge<br>▶ ME Subsystem | [Disabled]                                                                                           | Enable Compatible Revision ID                                                                                                    |
|                                                                   |                                                                                                    | <pre>++: Select Screen 11: Select Item Enter: Select +/-: Change Opt. F1: General Help F2: Previous Values F3: Optimized Defaults F10: Save &amp; Exit Setup ESC: Exit</pre> |
| Versior                                                           | n 2.00.1201. Copyright (C) 2009 America                                                              | an Megatrends, Inc.                                                                                                    |

#### 3.3.1 North Bridge

| Aptio Setup Utility -<br>Chipset | Copyright (C) 2009 American  | Megatrends, Inc.            |
|----------------------------------|------------------------------|-----------------------------|
| Memory Information               |                              | Low MMIO resources align at |
| СРИ Туре                         | Arrandale                    | 04807102480                 |
| Total Memory                     | 4096 MB (DDR3 1066)          |                             |
| Memory Slot0                     | 4096 MB (DDR3 1066)          |                             |
| Memory Slot2                     | NUL Present                  |                             |
| Memory Slot2                     | Not Present                  |                             |
| Hellor y 310(3                   | Not Tresent                  |                             |
| CAS# Latency(tCL)                | 7                            |                             |
| RAS# Active Time(tRAS)           | 20                           |                             |
| Row Precharge Time(tRP)          | 7                            | →+: Select Screen           |
| RAS# to CAS# Delay(tRCD)         | 7                            | î↓: Select Item             |
| Write Recovery Time(tWR)         | 8                            | Enter: Select               |
| Row Refresh Cycle Timea(tRFC)    | 86                           | +/-: Change Opt.            |
| Write to Read Delay(tWTR)        | 4                            | F1: General Help            |
| Active to Active Delay(tRRD)     | 4                            | F2: Previous Values         |
| Read CAS# Precharge(tRTP)        | 5                            | F3: Optimized Defaults      |
|                                  |                              | F10: Save & Exit Setup      |
| Low MMIO Align                   |                              | ESC: Exit                   |
|                                  |                              |                             |
| Initate Graphic Adapter          | [PEG/IGD]                    |                             |
| Graphics Turbo IMON Current      | 31                           |                             |
|                                  | •                            |                             |
| Version 2.00.1201. Co            | opyright (C) 2009 American M | egatrends. Inc.             |

#### Low MMIO Align

This option aligns Low MMIO resources together. The choice: Enabled, Disabled

#### **Initate Graphic Adapter**

This item allows you to select which graphics controller to use and set it as the primary boot device.

The choice: IGD, PCI/IGD, PCI/PEG, PEG/IGD, PEG/PCI

#### 3.3.2 South Bridge

Normally, the south bridge controls the basic I/O functions, such as USB and audio. This screen allows you to access the configurations of I/Os.

| Aptio Setup Utility -<br>Chipset                                                                                                    | Copyright (C) 2009 American                                                          | Megatrends, Inc.                                                                                                    |
|----------------------------------------------------------------------------------------------------|--------------------------------------------------------------------------------------|----------------------------------------------------------------------------------------------------|
| <ul> <li>SB Chipset Configuration</li> <li>SMBus Controller</li> <li>GbE Controller</li> <li>Wake on Lan from S5</li> <li>Power-Supply Type</li> <li>SLP_S4 Assertion Stretch Enable</li> <li>SLP_S4 Assertion Width</li> <li>Audio Configuration</li> <li>Azalia HD Audio</li> <li>Azalia internal HDMI codec</li> <li>► USB Configuration</li> </ul> | [Enable]<br>[Enable]<br>[ATX]<br>[Enable]<br>[4-5 Seconds]<br>[Enabled]<br>[Disable] | Enable/Disable SMBus<br>Controller.<br>++: Select Screen<br>fl: Select Item<br>Enter: Select<br>+/-: Change Opt.<br>F1: General Help<br>F2: Previous Values<br>F3: Optimized Defaults<br>F10: Save & Exit Setup<br>ESC: Exit |
| Version 2.00.1201. Co                                                                                                    | pyright (C) 2009 American M                                                          | egatrends. Inc.                                                                                                    |

#### **SMBus Controller**

SMBus Controller help The choice: Enabled, Disabled

#### **GbE Controller**

GbE Controller help The choice: Enabled, Disabled

#### Wake on Lan from S5

Wake on Lan from S5 help The choice: Enabled, Disabled

#### Azalia HD Audio

Use the Azalia HD Audio option to enable or disable the High Definition Audio controller.

The choice: Enabled, Disabled

#### **USB** Configuration

Select "USB Configuration" to enter the following screen.

| Aptio Setup Utility –<br>Chipset                      | Copyright (C) 2009 American      | Megatrends, Inc.                                                                                                    |
|-------------------------------------------------------|----------------------------------|----------------------------------------------------------------------------------------------------|
| USB Configuration                                     |                                  | Enable / Disable All USB                                                                                                    |
| All USB Devices                                       |                                  | DEVICES                                                                                                    |
| EHCI Controller 1<br>EHCI Controller 2<br>RMH Support | [Enabled]<br>[Enabled]<br>[Auto] |                                                                                                    |
|                                                       |                                  | <pre>++: Select Screen 11: Select Item Enter: Select +/-: Change Opt. F1: General Help F2: Previous Values F3: Optimized Defaults F10: Save &amp; Exit Setup ESC: Exit</pre> |
| Version 2.00.1201. C                                  | opyright (C) 2009 American M     | egatrends, Inc.                                                                                                    |

The USB Configuration menu is used to read USB configuration information and configure the USB settings.

The choice: Disable, Enable

#### 3.3.3 ME Subsystem

Use the ME Subsystem menu to configure the Intel® Management Engine (ME) configuration options.

| Aptio Setup Utility -<br>Chipset                    | Copyright (C) 2009 American         | Megatrends, Inc.                                                                                                    |
|-----------------------------------------------------|-------------------------------------|----------------------------------------------------------------------------------------------------|
| Intel ME Subsystem Configuration                    |                                     | ME Subsystem Help                                                                                                    |
| ME Version                                          | 6.1.10.1052                         |                                                                                                    |
| ME Subsystem<br>End of Post Message<br>Execute MEBx | (Enabled)<br>(Enabled)<br>(Enabled) |                                                                                                    |
|                                                     |                                     | <pre>++: Select Screen fl: Select Item Enter: Select +/-: Change Opt. F1: General Help F2: Previous Values F3: Optimized Defaults F10: Save &amp; Exit Setup ESC: Exit</pre> |
| Version 2.00.1201. Co                               | pyright (C) 2009 American M         | egatrends, Inc.                                                                                                    |

#### ME Subsystem

Use the ME Subsystem option to enable or disable the Intel® ME subsystem.

The choice: Enabled, Disabled

#### End of Post Message

Use the End of Post Message option to enable or disable the end of post message of the ME Subsystem.

The choice: Enabled, Disabled

#### Execute MEBx

Use the Execute MEBx option to enable or disable the Intel $\mbox{B}$  Management Engine BIOS extension (MEBx).

The choice: Enabled, Disabled

#### 3.4 Boot Settings

| Aptio Setup Utility – (<br>Main Advanced Chipset <mark>Boot</mark> Secur                                  | Copyright (C) 2009 American<br>rity Save & Exit  | Megatrends, Inc.                                                                                                    |
|----------------------------------------------------------------------------------------------------|--------------------------------------------------|----------------------------------------------------------------------------------------------------|
| Boot Configuration<br>Quiet Boot<br>Fast Boot<br>Setup Prompt Timeout                                     | [Disabled]<br>[Disabled]<br>1                    | Enables/Disables Quiet Boot<br>option                                                                                                    |
| Bootup NumLock State                                                                                      | [0n]                                             |                                                                                                    |
| CSM16 Module Verison                                                                                      | 07.60                                            |                                                                                                    |
| GateA2O Active<br>Option RDM Messages<br>Interrupt 19 Capture                                             | [Upon Request]<br>[Force BIOS]<br>[Disabled]     |                                                                                                    |
| Boot Option Priorities<br>Boot Option #1<br>Boot Option #2<br>Boot Option #3<br>Hand Drive BBS Priorities | [Netac]<br>[Built-in EFI Shell]<br>[UEFI: Netac] | ++: Select Screen<br>14: Select Item<br>Enter: Select<br>+/-: Change Opt.<br>F1: General Help<br>F2: Previous Values<br>F3: Optimized Defaults<br>F10: Save & Exit Setup |
| Version 2 00 1201 Co                                                                                      | uuright (C) 2009 American M                      | result Exit                                                                                                    |

#### Quiet Boot

This item can helps to select screen display when the system boots. The choice: Enabled, Disabled

#### Fast Boot

Enable/Disable boot with initialization of a minimal set of devices required to launch active boot option. Ineffective for BBS boot options. The choice: Enabled, Disabled

#### **Setup Prompt Timeout**

Seconds to wait for setup activation key. 65535(0xFFFF) means indefinite waiting.

#### GateA20 Active

UPON REQUEST: GA20 can be disabled using BIOS services. ALWAYS: disallow to disable GA20; this option is useful when any RT code is executed above 1MB.

#### **Option ROM Messages**

Set up display mode for Option ROM. The choice: Force BIOS, Keep Current

#### Interrupt 19 Capture

Allow Option ROMs to trap int 19. The choice: Enabled, Disabled

#### 3.5 Security

You can set administrator password by Security menu.

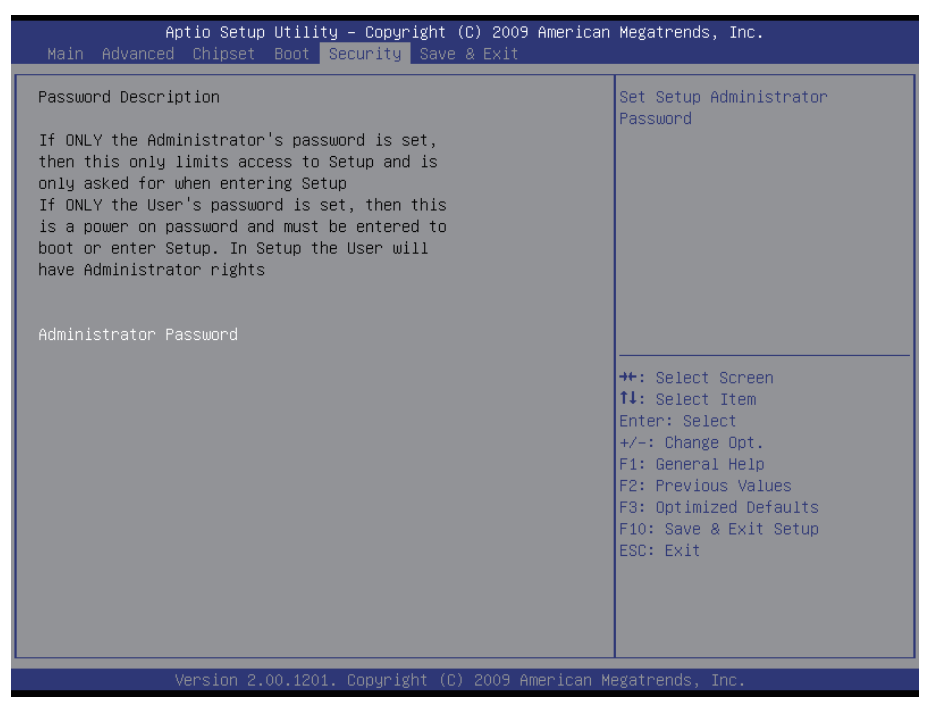
#### 3.6 Exit Options

Use the option to exit BIOS settings, and save/discard any changes you made.

| Aptio Setup Utility – Copyright (C) 2009 American<br>Main Advanced Chipset Boot Security <mark>Save &amp; Exit</mark> | Megatrends, Inc.                                              |
|----------------------------------------------------------------------------------------------------|---------------------------------------------------------------|
| Save Changes and Reset<br>Discard Changes and Reset<br>Save Options                                                   | Reset the system after saving the changes.                    |
| Restore Defaults<br>Save as User Defaults<br>Restore User Defaults                                                    |                                                               |
| Boot Override<br>Netac<br>Built-in EFI Shell<br>UEFI: Netac                                                           |                                                               |
|                                                                                                    | ++: Select Screen<br>11: Select Item<br>Enter: Select         |
|                                                                                                    | +/-: Change Opt.<br>F1: General Help<br>F2: Previous Values   |
|                                                                                                    | F3: Optimized Defaults<br>F10: Save & Exit Setup<br>ESC: Exit |
|                                                                                                    |                                                               |
|                                                                                                    |                                                               |

# 3.7 Beep Sound codes list3.7.1 Boot Block Beep codes

| Number of Beeps | Description                                                                        |
|-----------------|------------------------------------------------------------------------------------|
| 1               | Insert diskette in floppy drive A:                                                 |
| 2               | 'AMIBOOT.ROM' file not found in root directory of diskette in A:                   |
| 4               | Flash Programming successful                                                       |
| 5               | Floppy read error                                                                  |
| 6               | Keyboard controller BAT command failed                                             |
| 7               | No Flash EPROM detected                                                            |
| 8               | Floppy controller failure                                                          |
| 9               | Boot Block BIOS checksum error                                                     |
| 10              | Flash Erase error                                                                  |
| 11              | Flash Program error                                                                |
| 12              | 'AMIBOOT.ROM' file size error                                                      |
| 13              | BIOS ROM image mismatch (file layout does not match image present in flash device) |

#### 3.7.2 POST BIOS Beep codes

| Number of Beeps | Description                                                   |
|-----------------|---------------------------------------------------------------|
| 1               | Memory refresh timer error.                                   |
| 2               | Parity error in base memory (first 64KB block)                |
| 4               | Motherboard timer not operational                             |
| 5               | Processor error                                               |
| 6               | 8042 Gate A20 test error (cannot switch to protected mode)    |
| 7               | General exception error (processor exception interrupt error) |
| 8               | Display memory error (system video adapter)                   |
| 9               | AMIBIOS ROM checksum error                                    |
| 10              | CMOS shutdown register read/write error                       |
| 11              | Cache memory test failed                                      |

#### 3.7.3 Troubleshooting POST BIOS Beep codes

| Number of Beeps | Description                                                                                                    |
|-----------------|----------------------------------------------------------------------------------------------------|
| 1, 2 or 3       | Reseat the memory, or replace known good modules.                                                                                                    |
| 4-7, 9-11       | <ul> <li>Fatal error indicating a serious problem with the system. Consult your system manufacturer. Before declaring the motherboard beyond all hope, eliminate the possibility of interference by a malfunctioning add-in card. Remove all expansion cards except the video adapter.</li> <li>If beep codes are generated when all other expansion cards are absent, consult your system manufacturer's technical support.</li> <li>If beep codes are not generated when all other expansion cards is causing the malfunction. Insert the cards back into the system one at a time until the problem is solved.</li> </ul> |
| 8               | If the system video adapter is an add-in card,<br>replace or reseat the video adapter. If the video<br>adapter is an integrated part of the system board,<br>the board may be faulty.                                                                                                    |

#### 3.8 AMI BIOS Checkpoints

#### 3.8.1 Bootblock Initialization Code Checkpoints

The Bootblock initialization code sets up the chipset, memory and other components before system memory is available. The following table describes the type of checkpoints that may occur during the bootblock initialization portion of the BIOS (*Note*):

| Checkpoint | Description                                                                                                    |
|------------|----------------------------------------------------------------------------------------------------|
| Before D0  | If boot block debugger is enabled, CPU cache-as-RAM functionality is enabled at this point. Stack will be enabled from this point.                                                                                                    |
| D0         | Early Boot Strap Processor (BSP) initialization like microcode update, frequency and other CPU critical initialization. Early chipset initialization is done.                                                                                                    |
| D1         | Early super I/O initialization is done, including RTC and keyboard controller. Serial port is enabled at this point if needed for debugging. NMI is disabled. Perform keyboard controller BAT test. Save power-on CPUID value in scratch CMOS. Go to flat mode with 4GB limit and GA20 enabled.                    |
| D2         | Verify the boot block checksum. System will hang here if checksum is bad.                                                                                                    |
| D3         | Disable CACHE before memory detection. Execute full memory sizing module. If memory sizing module is not executed, start memory refresh and do memory sizing in Boot block code. Do additional chipset initialization. Re-enabled CACHE. Verify that flat mode is enabled.                                         |
| D4         | Test base 512KB memory. Adjust policies and cache first 8MB. Set stack.                                                                                                    |
| D5         | Bootblock code is copied from ROM to lower system<br>memory and control is given to it. BIOS now executes out<br>of RAM. Copies compressed boot block code to memory in<br>right segments. Copies BIOS from ROM to RAM for faster<br>access. Perform main BIOS checksum and update recovery<br>status accordingly. |

| D6                 | Both key sequence and OEM specific method is checked<br>to determine if BIOS recovery is forced. If BIOS recovery is<br>necessary, control flows to checkpoint E0. See <i>Bootblock</i><br><i>Recovery Code Checkpoints</i> section of document for more<br>information. |
|--------------------|----------------------------------------------------------------------------------------------------|
| D7                 | Restore CPUID value back into register. The Bootblock-<br>Runtime interface module is moved to system memory and<br>given control to it. Determine whether in memory.                                                                                                    |
| D8                 | The Runtime module is uncompressed into memory.<br>CPUID information is stored in memory.                                                                                                    |
| D9                 | Store the Uncompressed pointer for future use in PMM.<br>Copying Main BIOS into memory. Leave all RAM below 1MB<br>Read-Write, including E000 and F000 shadow areas, but<br>close SMRAM.                                                                                 |
| DA                 | Restore CPUID value back into register. Give control to BIOS POS (ExecutePOSTKernel). See <i>POST Code Checkpoints</i> section of document for more information.                                                                                                    |
| DC                 | System is waking from ACPI S3 state.                                                                                                    |
| E1 - E8<br>EC - EE | OEM memory detection / configuration error. This range<br>is reserved for chipset vendors & system manufacturers.<br>The error associated with this value may be different from<br>platform next to it.                                                                  |

#### 3.8.2 Bootblock Recovery Code Checkpoints

The Bootblock recovery code gets control when the BIOS determines that a BIOS recovery needs to occur because the user has forced the update or the BIOS checksum is corrupt. The following table describes the type of checkpoints that may occur during the Bootblock recovery portion of the BIOS (Note):

| Checkpoint | Description                                                                                                    |
|------------|----------------------------------------------------------------------------------------------------|
| E0         | Initialize the floppy controller in the super I/O. Some interrupt vectors are initialized. DMA controller is initialized. 8259 interrupt controller is initialized. L2 cache is enabled. |
| E9         | Set up floppy controller and data. Attempt to read from floppy.                                                                                                    |
| EA         | Enable ATAPI hardware. Attempt to read from ARMD and ATAPI CDROM.                                                                                                    |
| EB         | Disable ATAPI hardware. Jump back to checkpoint E9.                                                                                                    |
| EF         | Read error occurred on media. Jump back to checkpoint EB.                                                                                                    |
| F0         | Search for pre-defined recovery file name in root directory.                                                                                                    |
| F1         | Recovery file not found.                                                                                                    |
| F2         | Start reading FAT table and analyze FAT to find the clusters occupied by the recovery file.                                                                                              |
| F3         | Start reading the recovery file cluster by cluster.                                                                                                    |
| F5         | Disable L1 cache.                                                                                                    |
| FA         | Check the validity of the recovery file configuration in line with<br>the current configuration of the flash part.                                                                       |
| FB         | Set flash write enabled through chipset and OEM specific method. Detect proper flash part. Verify that the found flash part size equals to the recovery file size.                       |
| F4         | The recovery file size does not equal to the found flash part size.                                                                                                    |
|            |                                                                                                    |

| FC | Erase the flash part.                                                                                                    |
|----|----------------------------------------------------------------------------------------------------|
| FD | Program the flash part.                                                                                                    |
| FF | The flash has been updated successfully. Set flash write disabled. Disable ATAPI hardware. Restore CPUID value back into register. Give control to F000 ROM at F000:FFF0h. |

#### 3.8.3 POST Code Checkpoints

The POST code checkpoints are the largest set of checkpoints during the BIOS pre-boot process. The following table describes the type of checkpoints that may occur during the POST portion of the BIOS (Note):

| Checkpoint | Description                                                                                                    |
|------------|----------------------------------------------------------------------------------------------------|
| 03         | Disable NMI, Parity, video for EGA, and DMA controllers.<br>Initialize BIOS, POST, Runtime data area. Also, initialize BIOS<br>modules on POST entry and GPNV area. Initialize CMOS as<br>mentioned in the Kernel Variable "wCMOSFlags." |
| 04         | Check CMOS diagnostic byte to determine if battery power<br>is OK and CMOS checksum is OK. Verify CMOS checksum<br>manually by reading storage area.                                                                                     |
|            | If the CMOS checksum is bad, update CMOS with power-on default values and clear passwords. Initialize status register A.                                                                                                    |
|            | Initialize data variables based on CMOS setup questions.                                                                                                    |
|            | Initialize both 8259 compatible PICs in the system.                                                                                                    |
| 05         | Initialize the interrupt controlling hardware (generally, PIC) and interrupt vector table.                                                                                                    |
| 06         | Do R/W test for CH-2 count reg. Initialize CH-0 as system timer. Install the POSTINT1Ch handler. Enable IRQ-0 in PIC for system timer interrupt.                                                                                         |
|            |                                                                                                    |
| 07         | Fix CPU POST interface calling pointer.                                                                                                    |
| 08         | Initialize the CPU. The BAT test is being done on KBC. Program the keyboard controller command byte after Auto detection of KB/MS uses AMI KB-5.                                                                                         |
| C0         | Early CPU Init Start Disable Cache - Init Local APIC                                                                                                    |
| C1         | Set up boot strap processor Information                                                                                                    |
| C2         | Set up boot strap processor for POST                                                                                                    |
| C5         | Enumerate and set up application processors                                                                                                    |
| C6         | Re-enable cache for boot strap processor                                                                                                    |

| C7 | Early CPU Init Exit                                                                                                    |
|----|----------------------------------------------------------------------------------------------------|
| 0A | Initialize the 8042 compatible Key Board Controller.                                                                                                    |
| 0B | Detect the presence of PS/2 mouse.                                                                                                    |
| 0C | Detect the presence of Keyboard in KBC port.                                                                                                    |
| 0E | Test and initialize different input devices. Also, update the Kernel Variables.<br>Trap the INT09h vector, so that the POST INT09h handler gets control over IRQ1. Uncompress all available language, BIOS logo, and Silent logo modules. |
| 13 | Early POST initialization of chipset registers.                                                                                                    |
| 20 | Relocate System Management Interrupt vector for all CPU in the system.                                                                                                    |
| 24 | Uncompress and initialize any platform of specific BIOS modules. GPNV is initialized at this checkpoint.                                                                                                    |
| 2A | Initialize different devices through DIM.<br>See DIM Code Checkpoints section in document for more information.                                                                                                    |
| 2C | Initialize different devices. Detect and initialize the video adapter installed in the system that has optional ROMs.                                                                                                    |
| 2E | Initialize all the output devices.                                                                                                    |
| 31 | Allocate memory for ADM module and uncompress it. Give<br>control to ADM module for initialization. Initialize language and<br>font modules for ADM.<br>Activate ADM module.                                                              |
| 33 | Initialize the silent boot module. Set the window for displaying text information.                                                                                                    |
| 37 | Displaying sign-on message, CPU information, setup key message, and any specific OEM information.                                                                                                    |
| 38 | Initialize different devices through DIM. See DIM Code Checkpoints section in document for more information. USB controllers are initialized at this point.                                                                               |
|    |                                                                                                    |

| 39 | Initialize DMAC-1 & DMAC-2.                                                                                                    |
|----|----------------------------------------------------------------------------------------------------|
| 3A | Initialize RTC date/time.                                                                                                    |
| 3B | Test for total memory installed in the system. Also, check for DEL keys to limit memory test. Display total memory in the system.                                                                                                    |
| 3C | Mid POST initialization of chipset registers.                                                                                                    |
| 40 | Detect different devices (Parallel ports, serial ports, and coprocessor in CPU, etc.) successfully installed in the system and update the BDA, EBDA, etc.                                                                                              |
| 52 | Update CMOS memory size from memory found in memory<br>test. Allocate memory for Extended BIOS Data Area from<br>base memory. Program the memory hole or any kind of<br>implementation that needs adjustment in system RAM size if<br>needed.          |
| 60 | Initialize NUM-LOCK status and program the KBD typematic rate.                                                                                                    |
| 75 | Initialize Int-13 and prepare for IPL detection.                                                                                                    |
| 78 | Initialize IPL devices controlled by BIOS and optional ROMs.                                                                                                    |
| 7C | Generate and write contents for ESCD in NVRam.                                                                                                    |
| 84 | Log errors encountered during POST.                                                                                                    |
| 85 | Display errors to user and get user's error response.                                                                                                    |
| 87 | Execute BIOS setup if needed/requested. Check boot password if installed.                                                                                                    |
| 8C | Late POST initialization of chipset registers.                                                                                                    |
| 8D | Build ACPI tables (if ACPI is supported)                                                                                                    |
| 8E | Program the peripheral parameters. Enable/Disalbe NMI as selected.                                                                                                    |
| 90 | Initialization of system management interrupted by invoking all handlers.                                                                                                    |
| A1 | Line-up work needed before booting to OS.                                                                                                    |
| A2 | Take care of runtime image preparation for different BIOS modules. Fill the free area in F000h segment with 0FFh. Initialize the Microsoft IRQ Routing Table. Prepare the runtime language module. Disable the system configuration display if needed. |

| A4 | Initialize runtime language module. Display boot option's popup menu.                                                               |
|----|----------------------------------------------------------------------------------------------------|
| A7 | Display the system configuration screen if enabled. Initialize the CPU's before boot, which includes the programming of the MTRR's. |
| A9 | Wait for user input at config display if needed.                                                                                    |
| AA | Uninstall POST INT1Ch vector and INT09h vector.                                                                                     |
| AB | Prepare BBS for Int 19 boot. Init MP tables.                                                                                        |
| AC | End of POST initialization of chipset registers. De-initialize the ADM module.                                                      |
| B1 | Save system context for ACPI. Prepare CPU for OS boot, including final MTRR values.                                                 |
| 00 | Pass control to OS Loader (typically INT19h).                                                                                       |

#### 3.8.4 DIM Code Checkpoints

The Device Initialization Manager (DIM) gets control at various times during BIOS POST tries to initialize different system buses. The following table describes the main checkpoints where the DIM module is accessed <sup>(Note)</sup>:

| Checkpoint | Description                                                                                                    |  |
|------------|----------------------------------------------------------------------------------------------------|--|
| 2A         | Initialize different buses and perform the following functions:<br>Reset, Detect, and Disable (function 0); Static Device<br>Initialization (function); Boot Output Device Initialization<br>(function 2). Function 0 disables all device nodes, PCI devices,<br>and PnP ISA cards. It also assigns PCI bus numbers. Function<br>1 initializes all static devices that include manual configured<br>onboard peripherals, memory and I/O decode windows in PCI-<br>PCI bridges, and non-compliant PCI devices. Static resources<br>are also reserved. Function 2 searches for and initializes any<br>PnP, PCI, or AGP video devices. |  |

Initialize different buses and perform the following functions: Boot Input Device Initialization (function 3); IPL Device Initialization (function 4); General Device Initialization (function 5). Function 3 searches for and configures PCI input devices and detects if system has standard keyboard controller. Function 4 searches for and configures all PnP and PCI boot devices. Function 5 configures all onboard peripherals that are set as automatic configuration and configures all remaining PnP and PCI devices.

While controlling in the different functions, additional checkpoints are output to port 80h as a word value to identify the routines under execution. The low byte value indicates the main POST Code Checkpoint. The high byte is divided into two nibbles and contains two fields. The details of the high byte of these checkpoints are as follows:

HIGH BYTE XY

38

The upper nibble "X" indicates the function number that is being executed. "X" can be from 0 to 7.

- 0 = func#0, disable all devices on the BUS concerned.
- 2 = func#2, output device initialization on the BUS concerned.

3 = func#3, input device initialization on the BUS concerned.

4 = func#4, IPL device initialization on the BUS concerned.

5 = func#5, general device initialization on the BUS concerned.

6 = func#6, error reporting for the BUS concerned.

7 = func#7, add-on ROM initialization for all BUSes.

8 = func#8, BBS ROM initialization for all BUSes.

The lower nibble 'Y' indicates the BUS on which the different routines are being executed. 'Y' can be from 0 to 5.

0 = Generic DIM (Device Initialization Manager).

1 = On-board System devices.

2 = ISA devices.

3 = EISA devices.

4 = ISA PnP devices.

5 = PCI devices.

#### 3.8.5 ACPI Runtime Checkpoints

ACPI checkpoints are displayed when an ACPI capable operating system either enters or leaves a sleep state. The following table describes the type of checkpoints that may occur during ACPI sleep or wake events <sup>(Note)</sup>:

| Checkpoint         | Description                                                          |  |
|--------------------|----------------------------------------------------------------------|--|
| AC                 | First ASL check point. Indicates the system is running in ACPI mode. |  |
| AA                 | System is running in APIC mode.                                      |  |
| 01, 02, 03, 04, 05 | Enter sleep state S1, S2, S3, S4, or S5.                             |  |
| 10.00.00.10.50     |                                                                      |  |

10, 20, 30, 40, 50 Wake from sleep state S1, S2, S3, S4, or S5.

#### Note:

Please note that checkpoints may differ between different platforms based on system configuration. Checkpoints may change due to vendor requirements, system chipset or optional ROMs from add-in PCI devices.

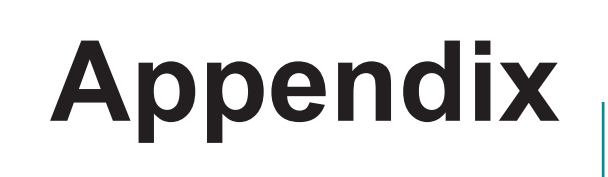

#### Appendix-A I/O Port Address Map

Each peripheral device in the system is assigned a set of I/O port addresses, which is the identity for the device.

The following table lists the I/O port addresses used.

| Address             | Device Description                                         |
|---------------------|------------------------------------------------------------|
| 00000000 - 0000000F | DMA Controller                                             |
| 00000000 - 00000CF7 | PIC bus                                                    |
| 00000010 - 0000001F | Motherboard Resource                                       |
| 0000020 - 00000021  | Programmable Interrupt Controller                          |
| 00000022 - 0000003F | Motherboard Resource                                       |
| 00000040 - 00000043 | System Timer                                               |
| 00000044 - 0000005F | Motherboard Resource                                       |
| 00000060 - 00000060 | Standard 101/102-Key or Microsoft Natural PS/2<br>Keyboard |
| 00000061 - 00000061 | System Speaker                                             |
| 00000062 - 00000063 | Motherboard Resource                                       |
| 00000064 - 00000064 | Standard 101/102-Key or Microsoft Natural PS/2<br>Keyboard |
| 00000065 - 0000006F | Motherboard Resource                                       |
| 00000070 - 00000071 | System CMOS/Real Time Clock                                |
| 00000072 - 0000007F | Motherboard Resource                                       |
| 00000080 - 00000080 | Motherboard Resource                                       |
| 00000081 - 00000083 | DMA Controller                                             |
| 0000084 - 0000086   | Motherboard Resource                                       |
| 0000087 - 0000087   | DMA Controller                                             |
| 0000088 - 0000088   | Motherboard Resource                                       |
| 00000089 - 0000008B | DMA Controller                                             |
| 0000008C - 0000008E | Motherboard Resource                                       |
| 0000008F - 0000008F | DMA Controller                                             |
| 00000090 - 0000009F | Motherboard Resource                                       |
| 000000A0 - 000000A1 | Programmable Interrupt Controller                          |
| 000000A2 - 000000BF | Motherboard Resource                                       |

| 000000C0 - 000000DF | DMA Controller                                                                       |
|---------------------|--------------------------------------------------------------------------------------|
| 000000E0 - 000000EF | Motherboard Resource                                                                 |
| 000000F0 - 000000FF | Math Co-processor                                                                    |
| 00000170 - 00000177 | Secondary IDE Channel                                                                |
| 000001F0 - 000001F7 | Primary IDE Channel                                                                  |
| 00000274 - 00000277 | ISAPNP Read Data Port                                                                |
| 00000279 - 00000279 | ISAPNP Read Data Port                                                                |
| 00000290 - 0000029F | Motherboard Resource                                                                 |
| 000002E8 - 000002EF | Communications Port (COM4, If use)                                                   |
| 000002F8 - 000002FF | Communications Port (COM2, If use)                                                   |
| 00000376 - 00000376 | Secondary IDE Channel                                                                |
| 000003B0 - 000003BB | Intel(R) HD Graphics                                                                 |
| 000003C0 - 000003DF | Intel(R) HD Graphics                                                                 |
| 000003E8 - 000003EF | Communications Port (COM3, If use)                                                   |
| 000003F6 - 000003F6 | Secondary IDE Channel                                                                |
| 000003F8 - 000003FF | Communications Port (COM1, If use)                                                   |
| 00000400 - 0000047F | System Board                                                                         |
| 000004D0 - 000004D1 | Motherboard Resource                                                                 |
| 00000500 - 0000057F | System Board                                                                         |
| 00000A79 - 00000A79 | ISAPNP Read Data Port                                                                |
| 00000D00 - 0000FFFF | PCI bus                                                                              |
| 00001180 - 0000119F | System Board                                                                         |
| 0000E000 - 0000E01F | Intel(R) 82583V Gigabit Network Connection                                           |
| 0000E000 - 0000EFFF | Intel(R) 5 Series/3400 Series Chipset Family<br>PCI Express Root Port 6 - 3B4C       |
| 0000F000 - 0000F01F | Intel(R) 5 Series/3400 Series Chipset Family<br>SMBus Controller - 3B30              |
| 0000F020 - 0000F02F | Intel(R) 5 Series/3400 Series Chipset Family 2<br>port Serial ATA Storage Controller |
| 0000F030 - 0000F03F | Intel(R) 5 Series/3400 Series Chipset Family 2<br>port Serial ATA Storage Controller |

| 0000F040 - 0000F043 | Intel(R) 5 Series/3400 Series Chipset Family 2<br>port Serial ATA Storage Controller |
|---------------------|--------------------------------------------------------------------------------------|
| 0000F050 - 0000F057 | Intel(R) 5 Series/3400 Series Chipset Family 2<br>port Serial ATA Storage Controller |
| 0000F060 - 0000F063 | Intel(R) 5 Series/3400 Series Chipset Family 2<br>port Serial ATA Storage Controller |
| 0000F070 - 0000F077 | Intel(R) 5 Series/3400 Series Chipset Family 2<br>port Serial ATA Storage Controller |
| 0000F080 - 0000F08F | Intel(R) 5 Series/3400 Series Chipset Family 4<br>port Serial ATA Storage Controller |
| 0000F090 - 0000F09F | Intel(R) 5 Series/3400 Series Chipset Family 4<br>port Serial ATA Storage Controller |
| 0000F0E0 - 0000F0E7 | Intel(R) HD Graphics                                                                 |

#### Appendix-B Interrupt Request Lines (IRQ)

Peripheral devices use interrupt request lines to notify CPU for the service required. The following table shows the IRQ used by the devices on board.

| Level  | Function                        |
|--------|---------------------------------|
| IRQ 0  | System Timer                    |
| IRQ 1  | Keyboard Controller             |
| IRQ 2  | VGA and Link to Secondary PIC   |
| IRQ 3  | Communications Port (COM2)      |
| IRQ 4  | Communications Port (COM1)      |
| IRQ 5  | PCI Device                      |
| IRQ 6  | Standard Floppy Disk Controller |
| IRQ 7  | Parallel Port                   |
| IRQ 8  | System CMOS/real time clock     |
| IRQ 9  | Microsoft ACPI-Compliant System |
| IRQ 10 | PCI Device                      |
| IRQ 11 | PCI Device                      |
| IRQ 12 | PS/2 Compatible Mouse           |
| IRQ 13 | FPU Exception                   |
| IRQ 14 | IDE Controller                  |
| IRQ 15 | PCI Device                      |

## Appendix-C BIOS memory mapping

| Address             | Device Description                                                                     |
|---------------------|----------------------------------------------------------------------------------------|
| 000A0000 - 000BFFFF | Intel(R) HD Graphics                                                                   |
| 000A0000 - 000BFFFF | PCI bus                                                                                |
| D0000000 - DFFFFFFF | Intel(R) HD Graphics                                                                   |
| E0000000 - EFFFFFFF | System Board                                                                           |
| FE000000 - FE3FFFFF | Intel(R) HD Graphics                                                                   |
| FE400000 - FE4FFFFF | Intel(R) 82583V Gigabit Network Con-<br>nection                                        |
| FE400000 - FE5FFFFF | Intel(R) 5 Series/3400 Series Chipset<br>Family PCI Express Root Port 6 - 3B4C         |
| FE500000 - FE51FFFF | Intel(R) 82583V Gigabit Network Con-<br>nection                                        |
| FE520000 - FE523FFF | Intel(R) 82583V Gigabit Network Con-<br>nection                                        |
| FE600000 - FE603FFF | Microsoft UAA Bus Driver for High Defi-<br>nition Audio                                |
| FE605000 - FE6050FF | Intel(R) 5 Series/3400 Series Chipset<br>Family SMBus Controller - 3B30                |
| FE606000 - FE6063FF | Intel(R) 5 Series/3400 Series Chipset<br>Family USB Enhanced Host Controller<br>- 3B34 |
| FE607000 - FE6073FF | Intel(R) 5 Series/3400 Series Chipset<br>Family USB Enhanced Host Controller<br>- 3B3C |
| FE608000 - FE60800F | Intel(R) Management Engine Interface                                                   |
| FEC00000 - FECFFFFF | System Board                                                                           |
| FED08000 - FED08FFF | System Board                                                                           |
| FED14000 - FED19FFF | System Board                                                                           |
| FED1C000 - FED1FFFF | System Board                                                                           |
| FED20000 - FED3FFFF | System Board                                                                           |
| FED90000 - FED93FFF | System Board                                                                           |
| FEE00000 - FEE0FFFF | System Board                                                                           |
| FF000000 - FFFFFFFF | System Board                                                                           |

#### Appendix-D Watchdog Timer (WDT) Setting

WDT is widely used for industry application to monitor the activity of CPU. Application software depends on its own requirement to trigger WDT with adequate timer setting. Before WDT time-out, the functional normal system will reload the WDT. The WDT never times out for a normal system. Then, WDT will time out and reset the system automatically to avoid abnormal operation.

This board supports 255-level watchdog timer by software programming. Below are the source codes written in assembly & C, please take them as WDT application examples.

#### Assembly Code

:-- Initial W83627 -mov AX. 2Eh mov DX, AX mov AL, 87h out DX, AX; out DX, AX ; initial W83627 start :--mov AX, 2Eh mov DX, AX mov AL, 2Bh out DX, AL ; Select CR2B mov AL, 00h inc DX out DX, AL ; Set CR2B bit 4=0, PIN89=WDTO ;--mov AX, 2Eh mov DX, AX mov AL, 07h out DX, AL; Point to Logical Device Selector mov AL, 08h inc DX out DX, AL ; Select Logical Device 8 ;--mov AX. 2Eh mov DX, AX mov AL, 30h out DX, AL ; select CR30 mov AL, 01h inc DX out DX, AL; update CR30 to 01h

;--mov AX, 2Eh mov DX, AX mov AL, 0F0h out DX, AL ; select CRF0 mov AL, 00h inc DX out DX, AL; set CRF0=00h, output ;--mov AX, 2Eh mov DX, AX mov AL, 0F5h out DX, AL ; select CRF5, WDT Timer unit mov AL, 00h ; bit2 =0 ->second ; bit2 =1 -> minute inc DX out DX, AL ; update CRF5 bit2 to 00h :--mov AX, 2Eh mov DX, AX mov AL, 0F6h out DX, AL ; select CRF6, WDT Timer mov AL, 05h inc DX out DX, AL ; update CRF6 to 5 unit ;---mov AX. 2Eh mov DX, AX mov AL, AAh out DX. AX :-- end

### C Language Code

/\*----- Include Header Area -----\*/ #include "math.h" #include "stdio.h" #include "dos.h" /\*----- routing, sub-routing -----\*/ void main() { /\*------ index port 0x4e ------\*/ outportb(0x4e, 0x87); /\* initial IO port \*/ }

```
/* twice, */
outportb(0x4e, 0x87);
outportb(0x4e, 0x07);
                              /* point to logical device */
outportb(0x4e+1, 0x07);
                                /* select logical device 7 */
outportb(0x4e, 0xf5);
                              /* select offset f5h */
outportb(0x4e+1, 0x40);
                                /* set bit5 = 1 to clear bit5 */
outportb(0x4e, 0xf0);
                              /* select offset f0h */
outportb(0x4e+1, 0x81);
                                /* set bit7 =1 to enable WDTRST# */
outportb(0x4e, 0xf6);
                              /* select offset f6h */
outportb(0x4e+1, 0x05);
                                /* update offset f6h to 0ah :10sec */
outportb(0x4e, 0xf5);
                              /* select offset f5h */
outportb(0x4e+1, 0x20);
                                /* set bit5 = 1 enable watch dog time */
outportb(0x4e, 0xAA);
                               /* stop program F71869E, Exit */
```